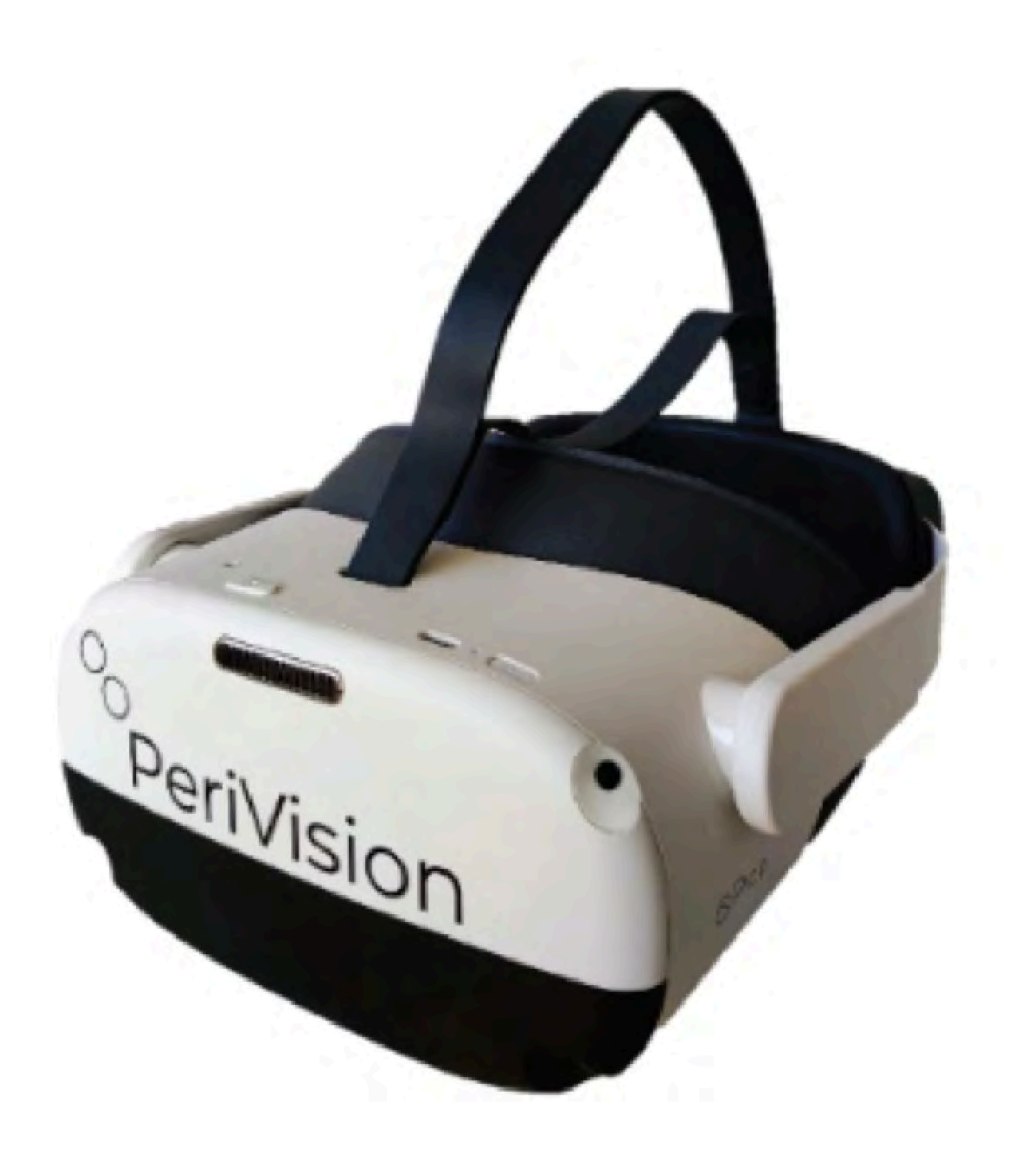

VisionOne V1.0.4 Temmuz 2025

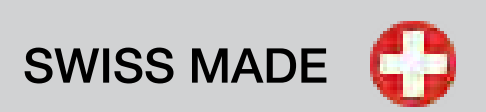

# Kullanım Kılavuzu Bölüm 1 VisionOne

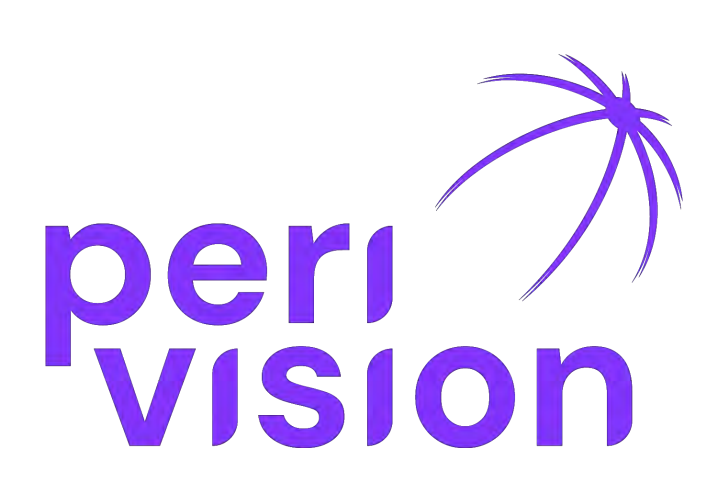

## www.perivision.com

Route de la Corniche 3 CH-1066 Epalinges

## İçerik Tablosu

#### 1. Genel Bilgiler

- 1.1. Cihaz Açıklaması
- 1.2. Tıbbi Yazılım Sürümü
- 1.3. Donanım Bileşenlerinin Tanımı
- 1.4. Önemli Bilgiler ve Semboller

#### 2. Amaçlanan Amaç ve Kullanım

- 2.1. Hedeflenen Amaç
- 2.2. Hedef Kullanıcılar
- 2.3. Hedef Hasta Polülasyonu
- 2.4. Teşhis Edilecek Tıbbi Durumlar
- 2.5. Endikasyonlar
- 2.6. Kontrendikasyonlar
- 2.7. Tıbbi Kullanım Ortamı
- 2.8. Ürün Beyanları ve Tıbbi Faydalar
- 2.9. Yazılım Kullanımı için Genel Uyarı

2.10. Elektronik Kullanim Kılavuzu ve Referans Bilgi Kaynağı

#### 3. Uyarılar ve Güvenlik

- 3.1. VR Başlığının kullanımına ilişkin Genel Güvenlik Bilgileri
- 3.2. Özel Güvenlik Uyarıları
- 3.3. Test Uygulamasından Önce ve Test Uygulaması Sırasında Önemli Güvenlik Bilgileri
- 3.3.1. Hastalar ve Test Yürütme
- 3.3.2. Test geçerliliğini artırmak ve hatalı sonuçları önlemek için spesifik ilave riskler ve hafifletmeler
- 3.4. Dezenfeksiyon
- 3.5. Ulaşım güvenliği
- 3.6. Şarj cihazı güvenliği
- 3.7. Akü güvenliği
- 3.8. Bildirilen Olaylar

#### 4. Çalışma ortamı

#### 5. Genel amaçlı ekipman için gereklilikler

#### 6. Çevre koruma / Bertaraf

#### 7. Cihaz Bileşenlerine Genel Bakış

#### 8. Cihaz Kurulumu ve Temel İşlemler

- 8.1. Web Uygulaması
- 8.1.1. Oturum açma
- 8.1.2. Şifre sıfırlama
- 8.1.3 Parolanın değiştirilmesi
- 8.2. VR başlığını ve kontrol cihazlarını açma
- 8.3. VR başlığını konumlandırma

#### 9. Hastaları ve Ölçümleri Yönetme

- 9.1. Genel Bakış Klinisyen Kontrol Paneli
- 9.2. Genel Bakış Teknisyen Kontrol paneli
- 9.3. VR Standalone mod

10. Sözlük

**11. Referanslar** 

Türkçe

## **1. Genel Bilgiler**

## 1.1 Cihaz Tanımı

PeriVision, görme alanı testlerini Sanal Gerçeklik (VR) başlığında çok daha kısa sürede gerçekleştirebilen, hasta konforunu ve uyumunu artırırken daha verimli klinik iş akışı sağlayan taşınabilir bir görme alanı test cihazı geliştirdi.

VisionOne, standart sabit perimetrelere bir alternatif olan mobil ve hafif bir perimetredir. Yazılım, bir sunucuya (Bulut veya Şirket İçi) bağlı olan bir sanal gerçeklik (VR) gözlüğü üzerinde görsel alan testi gerçekleştirir.

VisionOne ayrıca sağlık uzmanlarının test ayarlarını kontrol edebilecekleri ve sonuçları görüntüleyip işleyebilecekleri bir web uygulaması da içermektedir.

VisionOne'ın çalışması standart perimetrelere benzer

- VisionOne, standart perimetrelerde olduğu gibi ışık uyaranlarını sferik bir cihazın içine yansıtmak yerine, VR ekranında ışık uyaranlarını gösteriyor.
- Hastanın test edilmemiş gözünün VisionOne'da kapatılmasına gerek yoktur.
- VR cihazı, görme alanı testi için gerekli karanlık ortamı sağlar, bu nedenle VisionOne karanlık bir oda gerektirmez.

## 1.2. Tıbbi Yazılım Sürümü: v1.0.4

### **1.3. Sistem Donanım Bileşenleri için Açıklama ve Gereksinimler:**

Sanal Gerçeklik (VR) Donanımı:

- Pico Neo 3 Pro Eye VR Kulaklık ve
- Kontrolörler

Gösterge Tabloları için Ön Uç Uygulama Yazılımı Gereksinimleri: Min. 8GB

Ram ve 80GB bellek alanına sahip bilgisayarlar

VisionOne yazılımı yalnızca Pico Neo 3 Pro Eye VR Headset ve kumandalar ile kullanılmalıdır.

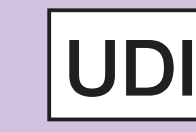

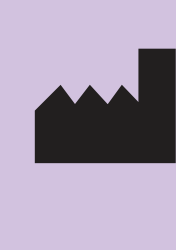

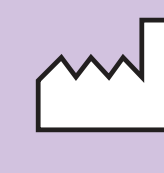

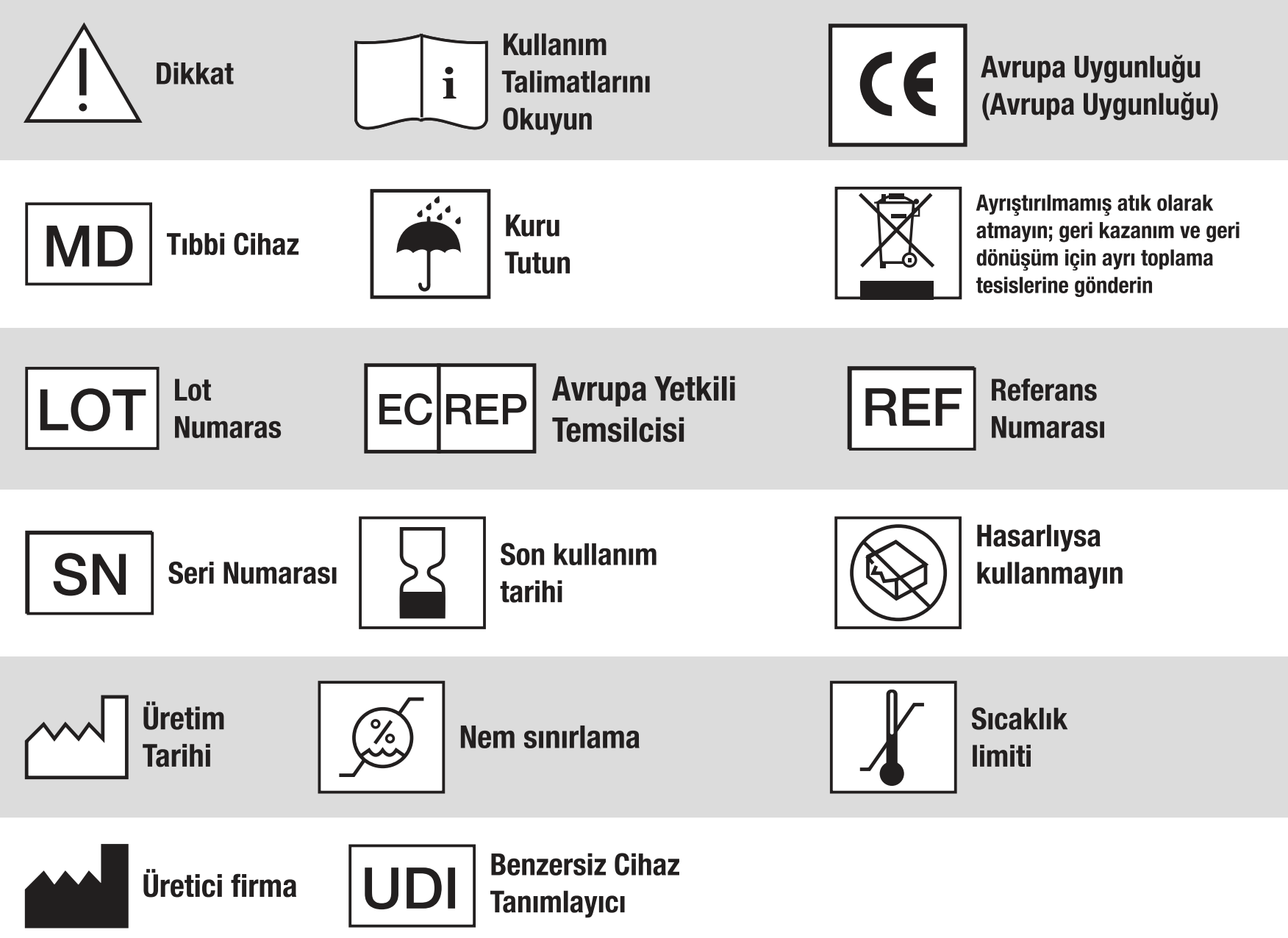

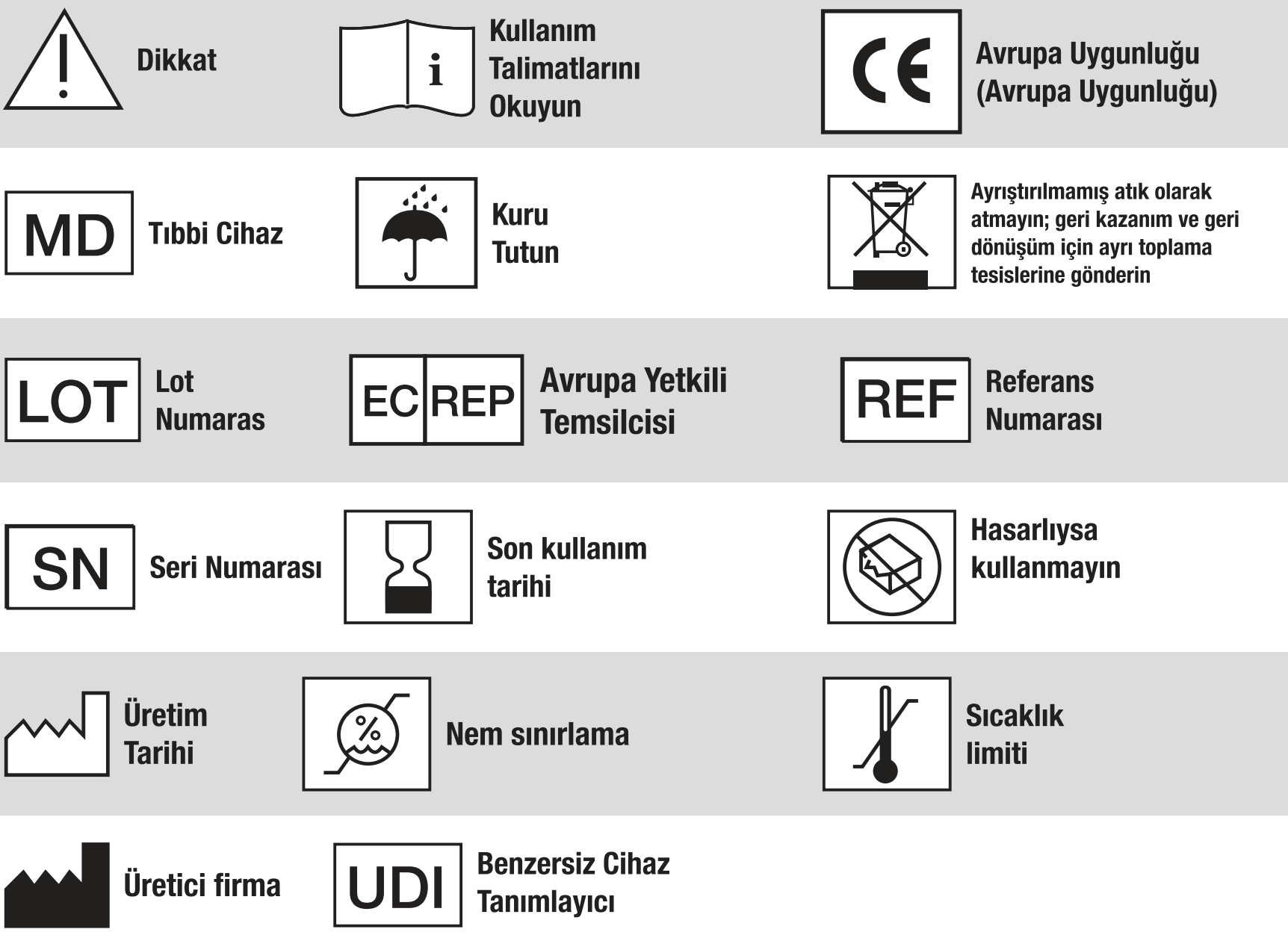

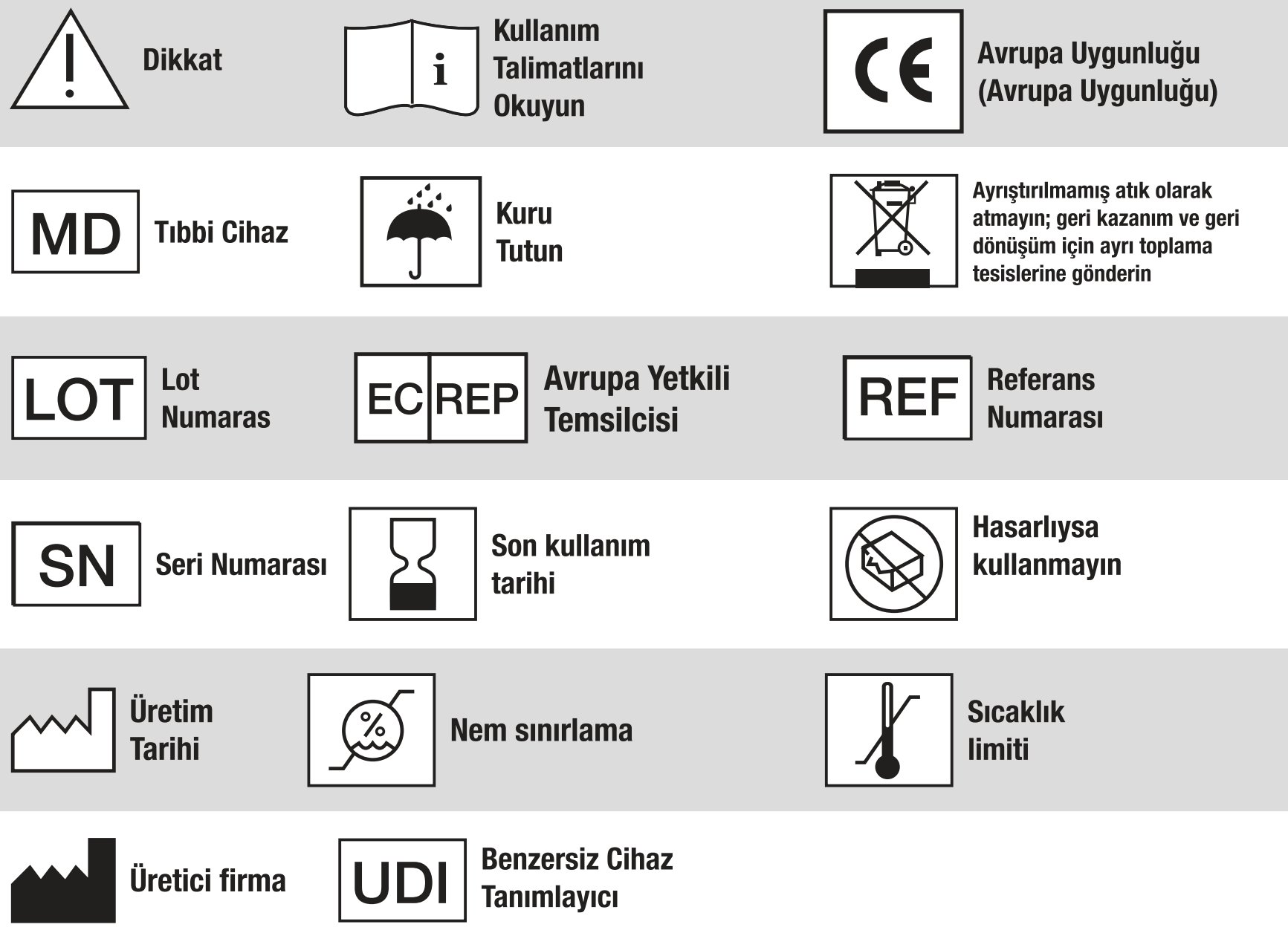

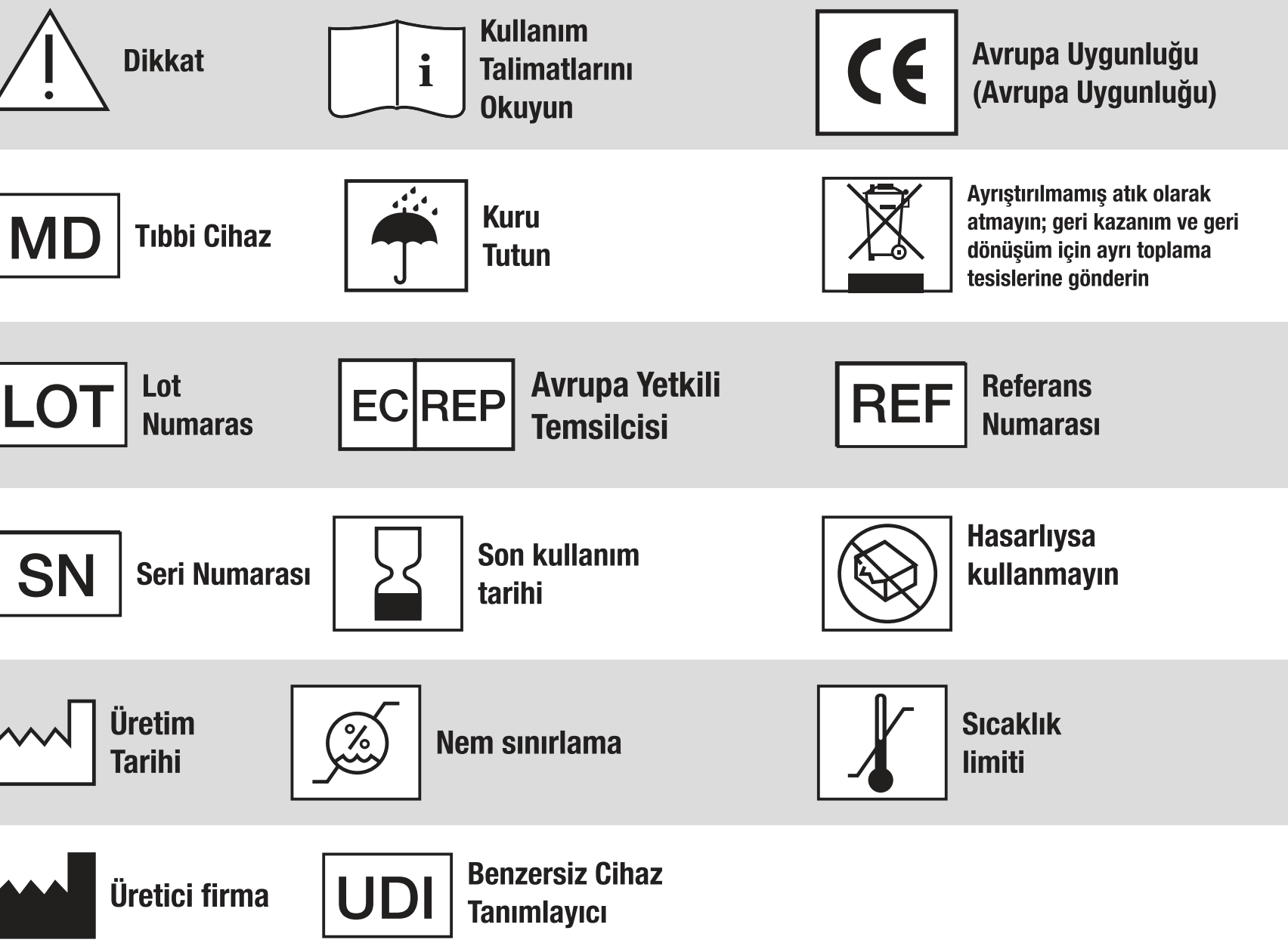

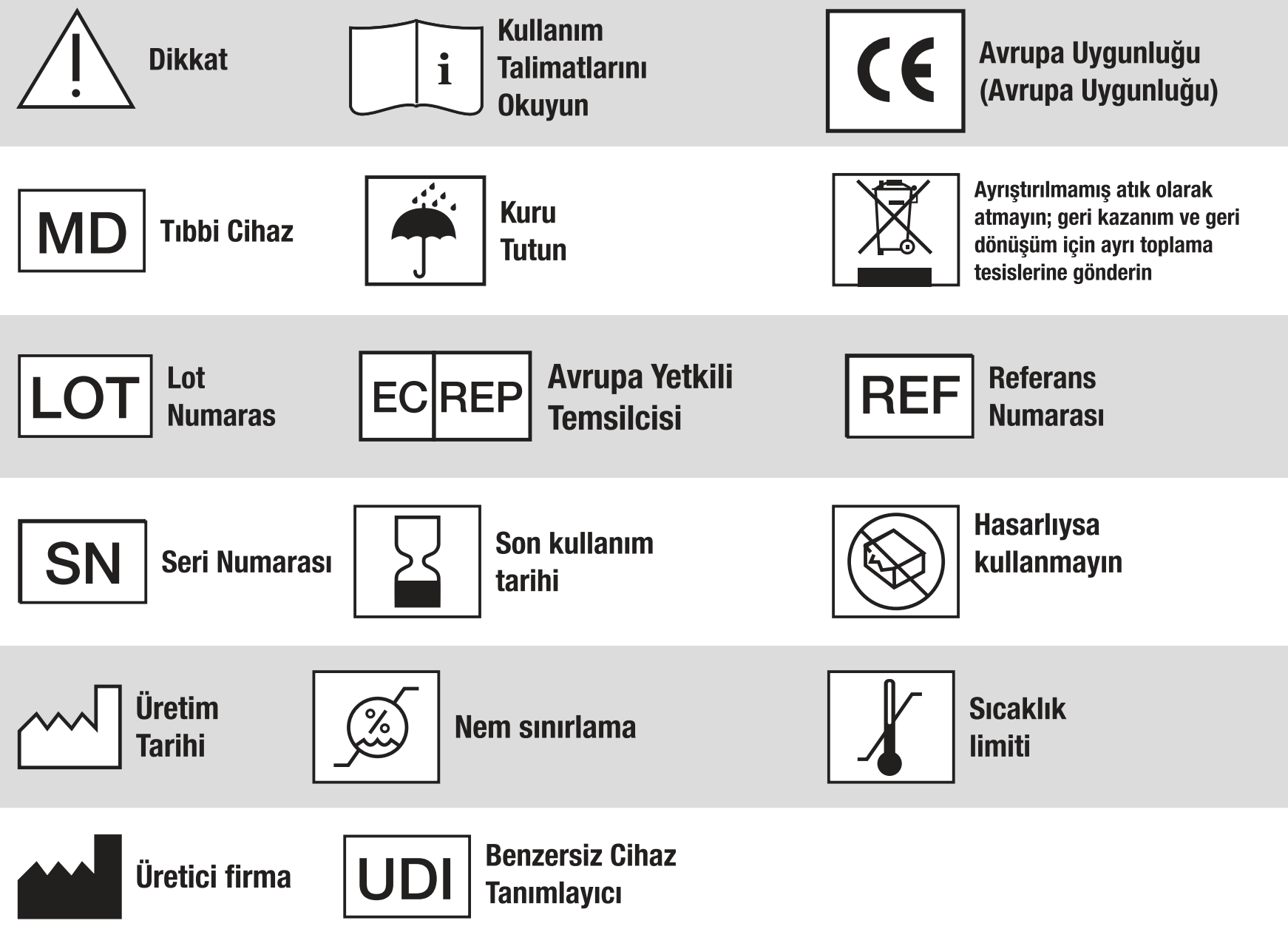

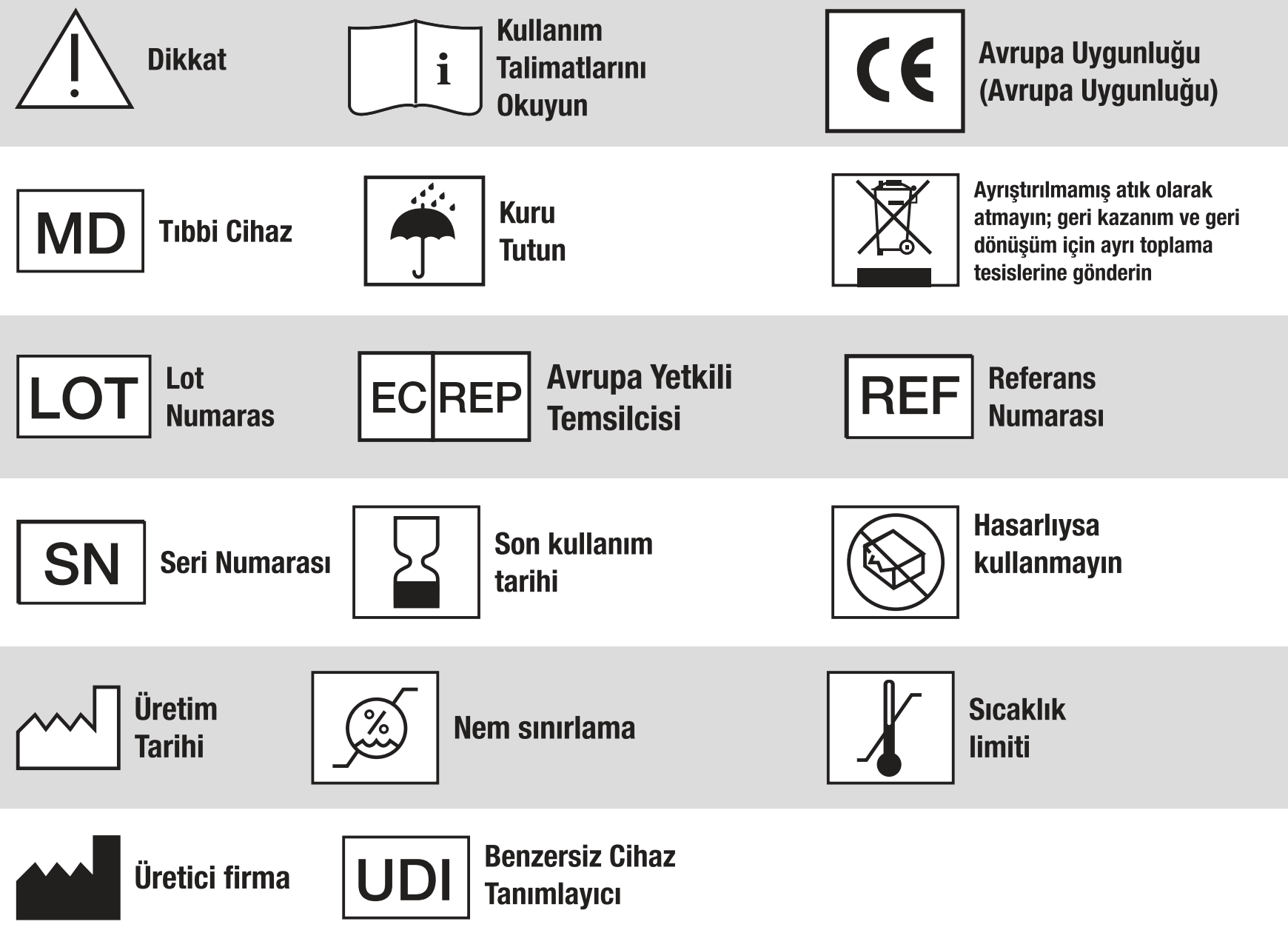

## 1.4. Önemli Bilgiler ve Semboller

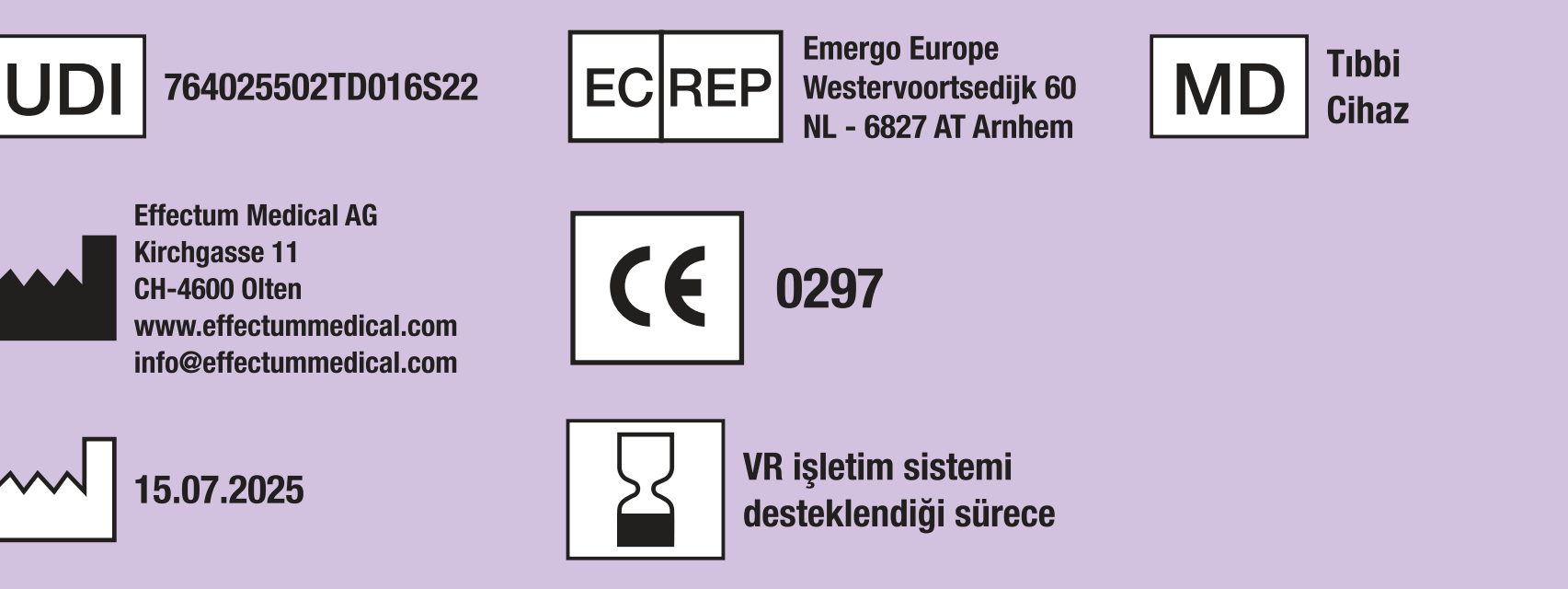

## Sembollerin açıklaması

## 2. Amaçlanan Amaç ve Kullanım

### 2.1. Hedeflenen Amaç

VisionOne yazılımı, bir hastanın görme alanını ölçmek, perimetri testlerini yapılandırmak ve oküler ve nörolojik hastalıkların tespiti, teşhisi ve izlenmesine yardımcı olmak için kullanılan test sonuçlarını görüntülemek için tasarlanmıştır.

### 2.2. Hedef Kullanıcılar

Hedef kullanıcılarından göz sağlığı ve medikal alanda eğitim almış doktorlar, tıbbi teknisyenler, asistanlar, hemşireler operator olarak; hastalar ise test katılımcıları olarak belirlenmiştir.

### 2.3. Hedef Hasta Popülasyonu

VisionOne, görme alanı testini gerçekleştirebilecek fiziksel ve zihinsel yeterliliğe sahip 18 yaş üstü hastalarda kullanılmak üzere tasarlanmıştır.

#### 2.4. Teşhis Edilecek Tıbbi Durumlar

VisionOne, aşağıdaki tıbbi durumların göstergelerinden biri olan (ancak bunlarla sınırlı olmayan) görme alanı kaybının teşhisi ve izlenmesi için kullanılabilir:

- Glokom
- Inme
- Nöro-oftalmik durumlar
- Multipl skleroz (optik nörit)
- Hipertiroidizm
- Hipofiz bezi bozuklukları
- İntrakraniyal ve merkezi sinir sistemi hastalıkları/tümörleri

#### 2.5. Endikasyonlar

Endikasyonlar şunlardır: Görme alanı kaybı

#### 2.6. Kontrendikasyonlar

VisionOne ve aksesuarı, şu özelliklere kişiler tarafından kullanılmak üzere tasarlanmamıştır:

- Klostrofobi
- Epilepsi
- Bilişsel bozukluk
- Denge ve oryantasyon bozukluklari
- On sekiz yaşın altındaki hastalar

## 2.7. Tıbbi Kullanım Ortamı

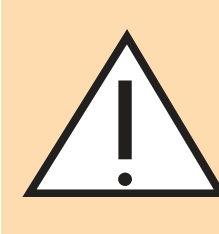

## 2.8. Ürün Beyanları ve Tıbbi Faydalar

VisionOne sistemi ISO standardı EN ISO 12866:2000 ile uyumludur: Oftalmik aletler: Perimetreler. EN ISO 12866:2000'in 4. Bölümünde tanımlanan gereklilikleri karşılamaktadır.

## 2.8.2. Faydalar

## 2.8.3. Tıbbi Olmayan Tazminatlar

## 2.9. Genel Uyarı

BIR MEDIKAL YAZILIMIN bir BİLGİ TEKNOLOJILERİ ağı üzerinde yürütülmesi hastalar, KULLANICILAR veya üçüncü taraflar için daha önce tanımlanmamış RİSKLERE yol açabilir.

## 2.10. Elektronik IFU ve basılı versiyonların mevcudiyeti

 VisionOne, göz doktorlarının veya optometristlerin ofis odalarında ve/veya hastaneler, klinikler, doktor ofisleri, acil durum merkezleri ve bakım evlerindeki benzer mevcut alanlarda kullanılmak üzere tasarlanmıştır.

> • VisionOne'ın Kullanım Amacı Ortamı, şu anda sıradan bir kullanıcının tek başına kontrol ettiği ev kullanımı kapsamına girmemektedir.

Bununla birlikte, Kullanım Amacımız, profesyonel bir sağlık ortamında ve bir doktorun veya en az bir sağlık uzmanının gözetimi altında gerçekleştirilen Görsel Alan Göz testlerini içerir. Bu gibi durumlarda, ePHI'nin korunması için Siber Güvenlik güvenliği ve HIPAA kurallarının gerekliliklerinin ayrıntılı bir analizi yapılmalı ve uygun önlemler garanti edilmelidir. Lütfen bu tür kullanımları her durumda önceden Perivision ile koordine edin.

## 2.8.1.Performans Tazminatları

- VisionOne Sistemi hastalara konforlu test imkanı sağlar.
- VisionOne Sisteminin kullanımı kolaydır ve esnek klinik iş akışlarına izin verir.

 Elektronik olarak mevcut olan (web uygulamasında) İngilizce Kullanım Kılavuzu VisionOne v1.0.4 içindir. kaynak dil, doğruluk kaynağı ve geçerli olacaktır.

• Bölüm 1: e-IFU ve Bölüm 2'den (VisionOne'ın yürütülmesi için Ayrıntılı Kullanım Kılavuzu) oluşmaktadır.

• Bu IFU'nun basılı bir versiyonu Perivision SA, Route de la Corniche 3, 1066 Epalinges, Lozan, İsviçre adresinden sipariş edilebilir: lütfen support@perivision.com ile iletişime geçiniz.

## 3.1 VR Başlığının kullanımına ilişkin Genel Güvenlik Bilgileri

- Bu ürün, herhangi bir takılma veya kayma tehlikesi olmayan açık ve güvenli bir kapalı alanda kullanılmak üzere tasarlanmış ve amaçlanmıştır.
- Kazalardan kaçınmak için, fiziksel alanınızın potansiyel sınırlarının bilincinde olun ve sanal alanınızın sınırını gördüğünüzde saygı gösterin.
- Kumandaları kullanırken kordonu taktığınızdan emin olun. Kendinize, başkalarına ve çevrenize zarar vermekten veya yaralanmaktan kaçınmak için başınızın ve vücudunuzun etrafında kollarınızı uzatabileceğiniz yeterli alan (en az 2 metreye 2 metre) olduğundan emin olun.
- Bu ürün çoğu reçeteli gözlüğe uyum sağlayacak şekilde tasarlanmıştır. VR Kulaklığı, VR Kulaklık lenslerinin reçeteli lenslerinize sürtünmeyeceği veya çarpmayacağı bir şekilde takmaya özen gösterin.
- Uzaktaki nesneleri izleyerek göz yorgunluğunu hafifletebilirsiniz. Herhangi bir rahatsızlık hissederseniz, lütfen ürünü kullanmayı derhal bırakın.
- Optik lensleri doğrudan güneş ışığına veya diğer güçlü ışık kaynaklarına maruz bırakmayın. Doğrudan güneş ışığına maruz kalmak ekranda kalıcı sarı nokta hasarına neden olabilir. Güneş ışığına veya diğer güçlü ışık kaynaklarına maruz kalmanın neden olduğu ekran hasarı garanti kapsamında değildir.

## 3.2 Özel Güvenlik Uyarıları

VR Kulaklığı kullanmadan önce lütfen aşağıdaki uyarıları ve bilgileri dikkatlice okuyun ve güvenlik ve çalıştırma ile ilgili tüm yönergelere uyun. Bu yönergelere uyulmaması fiziksel yaralanmalara neden olabilir

- Bu ürünün güvenli bir ortamda kullanıldığından emin olun. Bu ürünü sürükleyici bir sanal gerçeklik görüntülemek için kullanan kullanıcılar fiziksel ortamı göremeyecektir.
- Sadece belirlediğiniz güvenli alan içinde hareket edin ve çevrenizi aklınızda tutun. Merdivenlerin, pencerelerin, ısı kaynaklarının veya diğer tehlikeli alanların yakınında kullanmayın.
- Kullanmadan önce sağlığınızın iyi olduğundan emin olun. Hamileyseniz, yaşlıysanız veya ciddi fiziksel, zihinsel, görme veya kalp problemleriniz varsa kullanmadan önce bir doktora danışın.
- Az sayıda insan, böyle bir tıbbi geçmişleri olmasa bile, epilepsi, bayılma, şiddetli baş dönmesi ve flaşların ve görüntülerin neden olduğu diğer semptomları yaşayabilir. Benzer bir tıbbi geçmişiniz varsa veya yukarıda listelenen semptomları daha önce yaşadıysanız, kullanmadan önce bir doktora danışın.
- Bazı kişiler VR Kulaklıkları kullanırken şiddetli baş dönmesi, kusma, çarpıntı ve hatta bayılma yaşayabilir, Yukarıda listelenen belirtilerden herhangi birini yaşadıysanız bir doktora danışın.

- bulunmayın.

Bazı kişiler bu üründe kullanılan plastik, PU, kumaş ve diğer malzemelere karşı alerjik olabilir. Cilt ile uzun süreli temas kızarıklık, şişme ve iltihaplanma gibi semptomlara neden olabilir. Yukarıda listelenen belirtilerden herhangi birini yaşarsanız ürünü kullanmayı bırakın ve bir doktora danışın.

Bu ürün, kullanımlar arasında en az 10 dakikalık dinlenme süreleri ile bir seferde 30 dakikadan fazla uzun süreli kullanım için tasarlanmamıştır. Herhangi bir rahatsızlık hissederseniz dinlenme ve kullanım sürelerini ayarlayın.

Binoküler görüşünüzde büyük bir fark varsa veya yüksek derecede miyop, orastigmat veya uzak görüşlülüğünüz varsa, VR başlığı kullanırken görüşünüzü düzeltmek için gözlük takmanız önerilir.

• Görme anormallikleri (Çift görme ve görme bozukluğu, göz rahatsızlığı veya ağrısı, vb.), aşırı terleme, bulantı, baş dönmesi, çarpıntı, yönelim bozukluğu, denge kaybı, vb. yaşarsanız ürünü kullanmayı derhal bırakın.

Bu ürün sürükleyici sanal gerçeklik deneyimlerine erişim sağlar ve bazı içerik türleri rahatsızlığa neden olabilir. Aşağıdaki belirtiler ortaya çıkarsa derhal kullanmayı bırakın ve tıbbi yardım alın.

Epilepsi nöbetleri, bilinç kaybı, konvülsiyonlar, istemsiz hareketler, baş dönmesi, oryantasyon bozukluğu, bulantı, uyku hali veya yorgunluk.

 Göz ağrısı veya rahatsızlığı, göz yorgunluğu, göz seğirmesi veya görsel anormallikler (illüzyon, bulanık görme veya çift görme gibi).

• Kaşıntılı cilt, egzama, şişme, tahriş veya diğer rahatsızlıklar.

 Aşırı terleme, denge kaybı, el-göz koordinasyonunda bozulma veya diğer benzer hareket hastalığı belirtileri.

Bu semptomlardan tamamen kurtulana kadar motorlu taşıt kullanmayın, makine çalıştırmayın veya potansiyel olarak ciddi sonuçları olabilecek faaliyetlerde

Bu ürün ve aksesuarları tarafından üretilen radyo dalgaları, kalp pilleri, koklear implantlar, işitme cihazları vb. gibi implante edilebilir tıbbi cihazların veya kişisel tıbbi cihazların normal çalışmasını etkileyebilir.

Bu tıbbi cihazları kullanıyorsanız, bu ürünün kullanımıyla ilgili kısıtlamalar hakkında lütfen tıbbi cihaz üreticisine danışın.

Bu ürün ve aksesuarları bağlıyken implante edilmiş tıbbi cihazlardan (kalp pilleri, koklear im- plantlar vb.) en az 15 cm uzakta tutun. Tıbbi cihazınızda sürekli bir parazit gözlemlerseniz kulaklığı ve/veya aksesuarlarını kullanmayı bırakın.

- atandığını onaylayın
- Lütfen test odasının ne çok aydınlık ne de çok karanlık olduğundan emin olun
- İdeal olarak test sonuçlarını önceki VFT'ler ve diğer göz testleriyle birlikte değerlendirin ve bu diğer sonuçlarla tutarlılığını kontrol edin.
- Teşhisi tek bir test sonucuna dayandırmayın.
- Çok ilerlemiş Glokom vakalarında, VR tabanlı perimetrinin daha düşük parlaklık seviyelerinin, görme alanı kaybının derecesine ilişkin testte güvenilir olmayan uyaran yanıtlarına ve ilerlemenin fark edilmesinde zorluklara yol açabileceğini lütfen unutmayın. Bu gibi durumlarda, sabit bir çevre ile yeniden test yapılması veya uyaran boyutlarının artırılması önerilir.
- Hasta baş dönmesi veya mide bulantısı gibi VR hastalığı belirtileri yaşarsa,
- kulaklığı hemen çıkarmalıdırlar. Bu ürün 160 mm genişliğe kadar çoğu numaralı gözlüğe uyum sağlayacak şekilde tasarlanmıştır. Kulaklığı gözlük camlarını çizmeyecek şekilde taktığınızdan emin olun. Ancak, göz izleme işlevselliği tehlikeye girebilir. • Optik lensleri doğrudan güneş ışığına veya güçlü ışık kaynaklarına maruz bırakmayın. Maruz kalma, kulaklıkların optik sisteminde ciddi ve ani hasara neden olabilir.

## 3.3. Test Uygulamasından Önce ve Test Uygulaması Sırasında Önemli Güvenlik Bilgileri

## 3.3.1. Hastalar ve Test Yürütme

- Hastalar rahatça oturmalı veya uzanmalı ve düşme, çarpma veya yönelim bozukluğunu önlemek için kulaklık takılıyken ayakta durmamalı veya etrafta dolaşmamalıdır.
- Hastalar baş dönmesi, klostrofobik his veya başka bir rahatsızlık bildirirse veya Görme Alanı Testi (VFT) sırasında, lütfen testi derhal durdurmalarını isteyin
- Lütfen kulaklığın sıkı oturduğunu ancak çok sıkı olmadığını ve genel olarak Hastanın kafasına rahat ve doğru oturup oturmadığını gözlemleyin ve sorun
- Genel olarak, gözlüklü hastalar gözlüklerini takmaya devam edebilirler; Lütfen gözlüklü kişilere, gözlüğün fiziksel olarak zarar görmesini veya hasar görmesini önlemek için kulaklığı önden gözlüğün üzerine dikkatlice yerleştirmelerini tavsiye edin
- Testten sonra geçici olarak sınırlı görme riskini ele almak için lütfen hastalara birkaç dakika iyileşme süresi sağlayın.

### 3.3.2. Test geçerliliğini artırmak ve hatalı sonuçları önlemek için spesifik ilave riskler ve hafifletmeler

- Lütfen bir VFT'den önce tüm elektrikli bileşenlerin şarj edildiğini ve bağlı olduğunu onaylayın (en son gösterge panelinde veya VR kulaklıkta %20'den az seviye olduğunda şarj edin)
- Lütfen VR'de kontrol ederek veya Hastaya sorarak Hastaya doğru testin

- atabilir.

## 3.4. Dezenfeksiyon

## 3.5. Ulaşım güvenliği

## 3.6. Şarj cihazı güvenliği

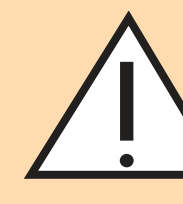

• Test ortamının ne çok karanlık ne de çok aydınlık olduğundan emin olun. İdeal olan, odanın homojen bir şekilde aydınlatılmış olmasıdır. Oda çok karanlıksa, kulaklığın dış tarafındaki dört izleme kamerası başarısız olacaktır. Oda çok aydınlıksa veya hasta arkasında bir pencere veya parlak bir ışık kaynağıyla oturuyorsa lensler üzerindeki yansımalar ölçümleri büyük ölçüde tehlikeye

 Normatif veri tabanı, SORS test stratejisi için her etnik popülasyonu aynı derecede temsil etmeyebilir.

• Oftalmolojide en iyi uygulama, tanısal bir kararın yalnızca VFT gibi tek bir göz ölçüm yöntemine dayandırılmasını önermez. En İyi Uygulama ayrıca şunları da içerir GİB (göz içi basıncı), OCT (optik koherens testleri) kullanımı ve bu hastanın önceki VFT sonuçlarının düzenli olarak kontrol edilmesi.

 Cihazın uygulanan kısımları, cihazın yeni bir hastada tekrar kullanılmasından önce her zaman dezenfekte edilmelidir. Örnek olarak, yaygın olarak bulunması gereken "Clinell Universal Sanitizing Wipes "I öneriyoruz

• Ürünü veya aksesuarlarını temizlemek için güçlü kimyasallar, temizlik maddeleri veya deterjanlar kullanmayın, bunlar göz ve cilt sağlığını etkileyen maddi değişikliklere neden olabilir. Ekipmanın bakımını yapmak için lütfen "ürün bakımı" bölümündeki talimatları izleyin. Çocukların veya evcil hayvanların ürünü veya aksesuarlarını ısırmasına veya yutmasına izin vermeyin.

• Ürünü yürürken, bisiklet sürerken, araç kullanırken veya tam görüş gerektiren diğer durumlarda kullanmayın.

Cihazı tıbbi kullanım ortamı dışında kullanmayın

• Yalnızca ürün paketinde verilen veya üretici tarafından uygun bir cihaz olarak belirtilen şarj cihazları kullanılmalıdır.

• Şarj işlemi tamamlandığında, şarj cihazını ekipmandan ayırın ve şarj cihazının fişini elektrik prizinden çekin.

• Şarj adaptörü veya kablosu hasarlıysa, elektrik çarpması veya yangın riskini önlemek için kullanmayı bırakın.

 Kısa devre, arıza veya elektrik çarpmasını önlemek için ekipmanı veya şarj cihazını ıslak ellerle çalıştırmayın.

• Islaksa şarj cihazını kullanmayın.

## 3.7. Akü güvenliği

- VR Kulaklıklar çıkarılamayan dahili pillerle donatılmıştır. Pili yeniden yerleştirmeye çalışmayın, aksi takdirde pil hasar görebilir, yangın çıkabilir veya insan yaralanabilir. Pil yalnızca Pico veya Pico yetkili servis sağlayıcıları tarafından değiştirilebilir.
- Pili sökmeyin veya üzerinde değişiklik yapmayın, yabancı cisimler sokmayın veya suya ya da başka bir sıvıya daldırmayın. Akünün bu şekilde kullanılması kimyasal sızıntıya, aşırı ısınmaya, yangına veya patlamaya neden olabilir. Aküde sızıntı var gibi görünüyorsa, cilde veya gözlere temas etmesinden kaçının.
- Malzemenin cilt veya göz ile teması halinde, derhal temiz su ile yıkayın ve yerel zehir otoritesine başvurun.
- Pili düşürmeyin, sıkmayın veya delmeyin. Bataryanın ve aşırı ısınmasına neden olabilecek yüksek sıcaklıklara veya dış basınca maruz bırakmaktan kaçının.

### 3.8. Olaylar

· Cihazla ilgili olarak meydana gelen herhangi bir ciddi olay, üreticiye ve kullanıcının ve/veya hastanın yerleşik olduğu devletin yetkili makamına bildirilmelidir.

## 4. Çalışma ortamı

- Bu ürünün dahili devre arızasına neden olmamak için ekipmanı tozlu, nemli, kirli veya güçlü manyetik alanların yakınında kullanmayın.
- Bu ekipmanı gök gürültülü fırtınalar sırasında kullanmayın. Fırtınalar ürün arızasına neden olabilir ve elektrik çarpması riskini artırır.
- Lenslerinizi ışıktan koruyun. Ürünü pencere kenarları ve otomobil gösterge panelleri veya diğer güçlü ışık kaynakları gibi doğrudan güneş ışığından veya ultraviyole ışınlarından uzak tutun.
- Ürünü ve genel amaçlı ekipmanını yağmur veya nemden uzak tutun.
- Ürünü elektrikli ısıtıcılar, mikrodalga fırınlar, su ısıtıcıları, sobalar, mumlar veya yüksek sıcaklık oluşturabilecek diğer yerler gibi ısı kaynaklarının veya alevlerin yakınına koymayın.
- Ekipman ve lenslerin zarar görmesini önlemek için saklama sırasında veya kullanım sırasında ürüne aşırı basınç uygulamayın.

## 5. Genel amaçlı ekipman için gereklilikler

• Ürünle birlikte yalnızca güç kaynakları ve veri kabloları gibi ürün üreticisi tarafından onaylanan genel amaçlı ekipmanlar kullanılabilir.

## 6. Çevre koruma

- uyun.

• Onaylanmamış üçüncü taraf genel amaçlı ekipmanların kullanılması yangına, patlamaya veya diğer hasarlara neden olabilir.

• Onaylanmamış üçüncü taraf genel amaçlı ekipman kullanımı, ürünün garanti koşullarını ve ürünün bulunduğu ülkenin ilgili yönetmeliklerini ihlal edebilir. Onaylı genel amaçlı ekipman için lütfen Perivision ile iletişime geçin.

• Kulaklığınızı uygun şekilde atın. Pil aşırı ısındığında patlayabileceğinden, kulaklık setini ateşe veya yakma fırınına atmayın. Evsel atıklardan ayrı olarak imha edin.

Bu ürünü ve genel amaçlı ekipmanını bertaraf etmek için lütfen elektrikli ve elektronik ekipmanların bertaraf edilmesine ilişkin yerel yasa ve yönetmeliklere

## 7. Cihaz Bileşenlerine Genel Bakış

### **Bir VisionOne Kutusu şunları içerir:**

- 1 x Pico Neo 3 Pro Eye VR Kulaklık
- 1 x Kulaklık (dahili pil içerir)
- 2 x VR Hareket Kontrol Cihazı (her biri 2 x AA pil kullanır)
- 1 x Güç Adaptörü ve Kablosu
- Pico Neo 3 Pro Eye ticari kullanıcı broşürü

## Encendido de las gafas Pico VR y los mandos

• VR Kulaklığı açmak için güç düğmesini (1) kullanın ve kontrol cihazını (cihazlarını) açmak için kontrol cihazının piko düğmesine (2) basın.

#### VR Kulaklık bileşenleri

2. Ses kontrolü (alt taraf)

3. Pico düğmesi

• Size PeriVision'ın VisionOne VR Uygulaması yüklü bir çift Pico Neo 3 Pro Eye Sanal Gerçeklik (VR) gözlüğü verilir (bkz. Şekil 1). Bir sol ve bir sağ kumanda dahil (bkz. Şekil 2). Etiketli kontroller (1 - 4), VR başlığını çalıştırmak için ihtiyaç duyacağınız tüm işlevlerdir. Kumandanın düzeni yansıtılmıştır ve sağ ve sol elini kullanan kullanıcılar ve hastalar tarafından kullanılabilir.

## **Kulaklık**

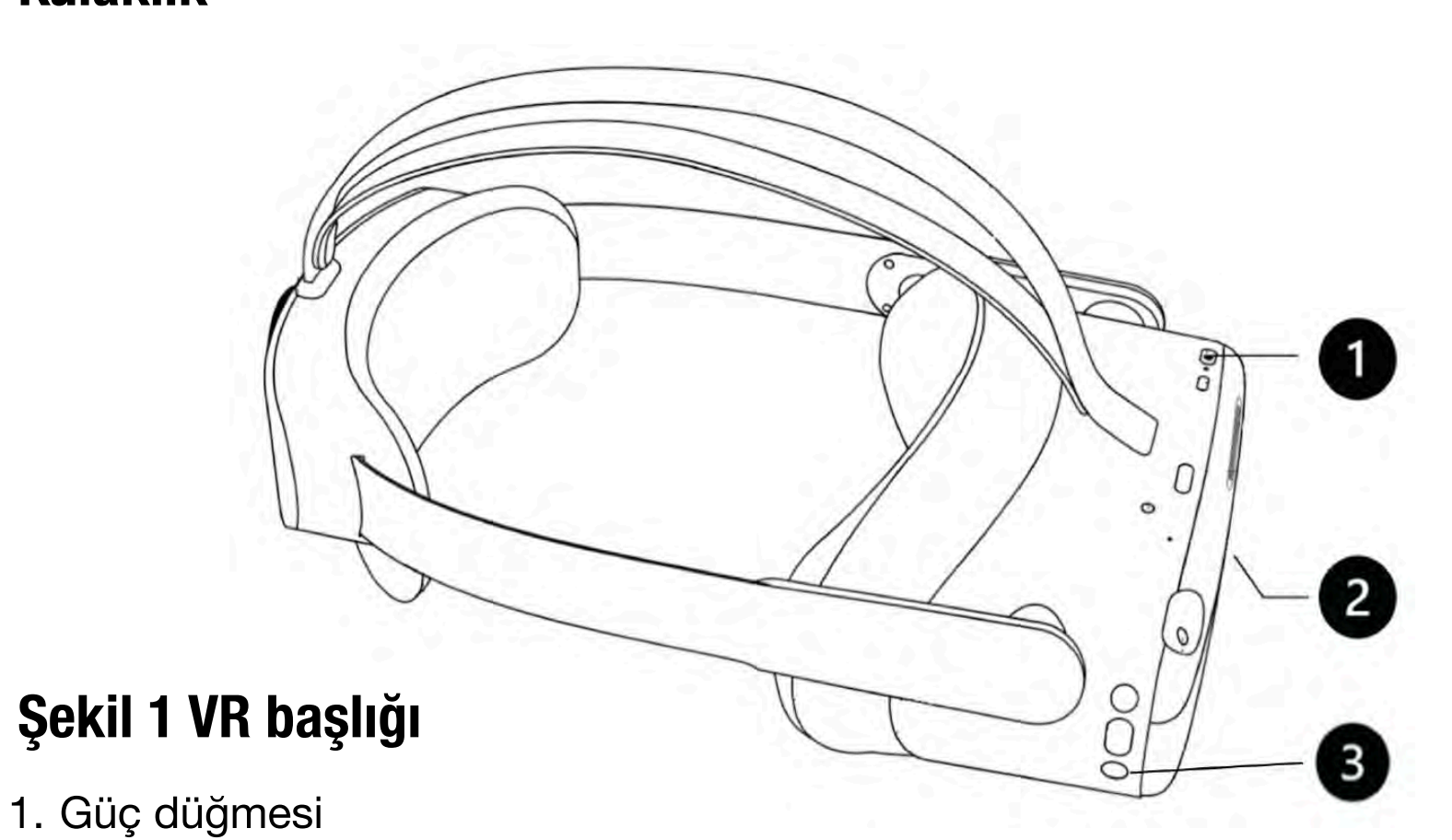

## Şekil 2

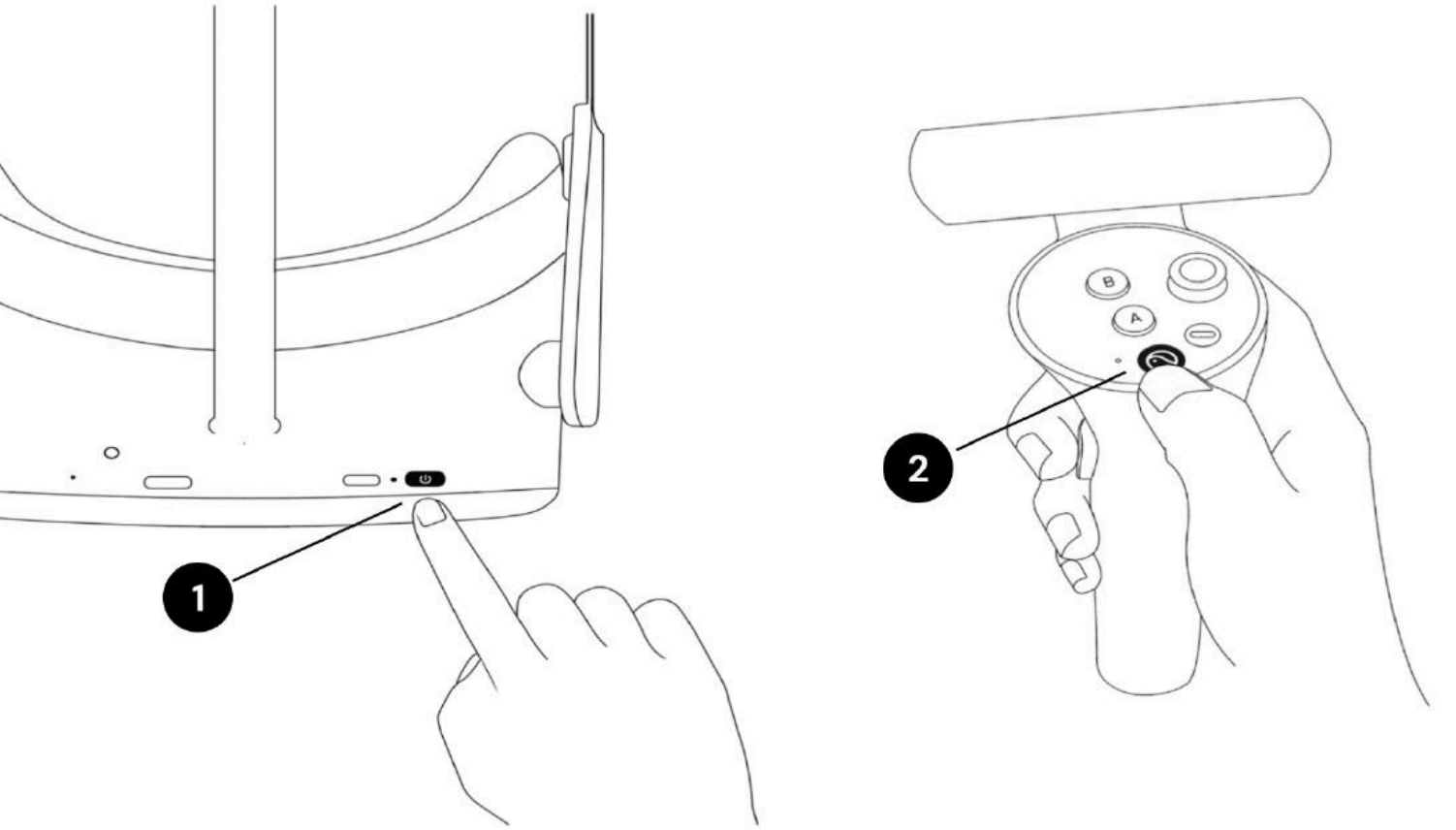

## Sol ve sağ el kontrolörleri

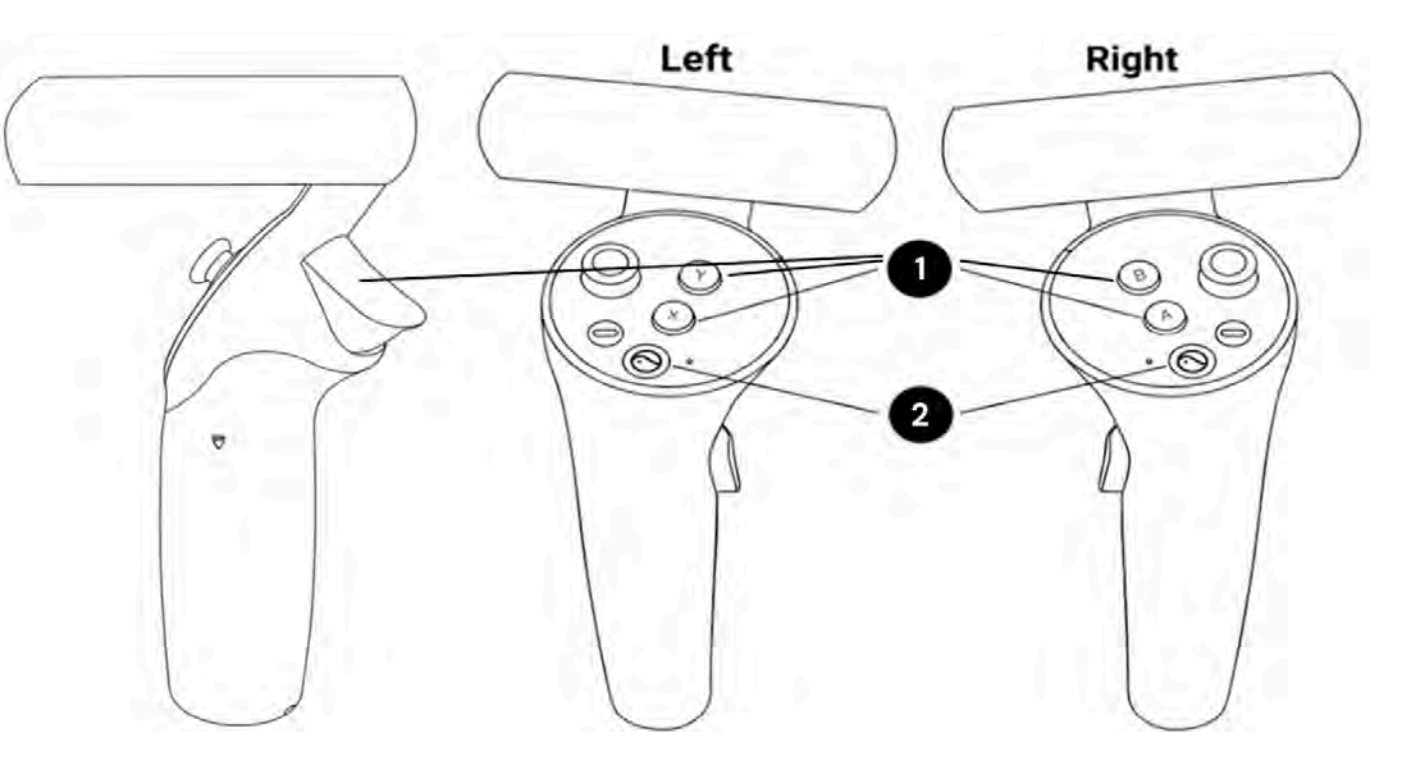

• Hastanın tepkisi ve VR başlığını kontrol etmek için (1) X/Y/Tetik (sol) ve A/B/Tetik (sağ) düğmeli sol ve sağ kontrolörler, Pico VR başlığının genel ayarları için (2) Pico düğmesi.

## 8. Cihaz Kurulumu

## 8.1. Web Uygulaması VisionOne

VR görme alanı test sonuçlarını görüntülemek için PeriVision, VisionOne adlı bir web uygulaması sunmaktadır.

## 8.1.2. Oturum açma

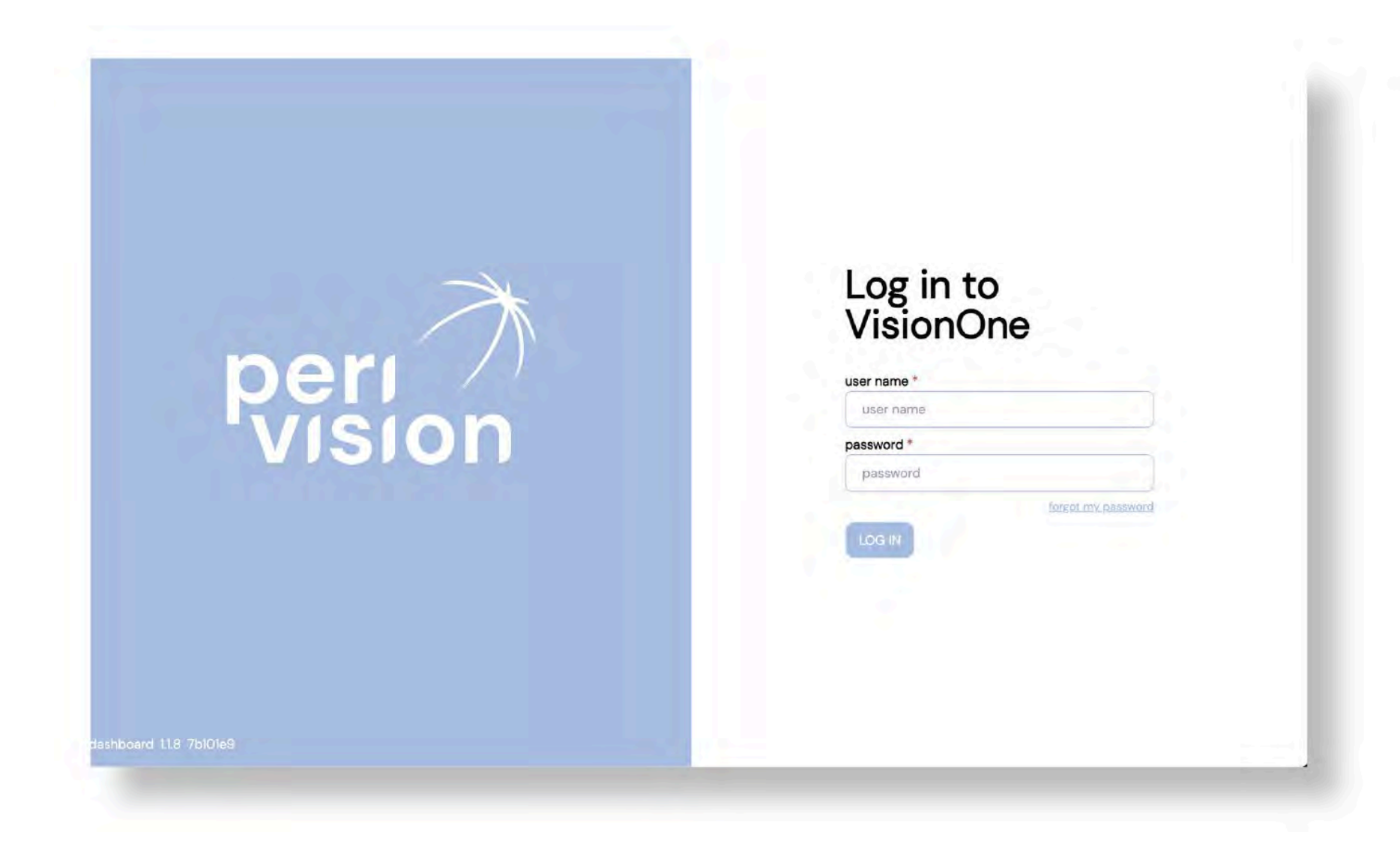

Doldurulacak formla birlikte yeni bir pencere açılacaktır. Parola gereklilikleri talimatlarını izleyerek doldurun ve oturum açan bu Kullanıcı için yeni parola olarak ayarlamak üzere değişikliği gönderin:

VisionOne'a erişmek için web sayfasına bağlanın: https://visionone.peri.vision. Https'nin gerekli olduğunu ve güvenlik duvarınız tarafından oluşturulan güvenlik uyarılarını atlamanız gerekebileceğini unutmayın. Bağlandıktan sonra sizi bir oturum açma diyaloğu karşılayacaktır. Lütfen her zamanki giriş bilgilerinizi kullanarak giriş yapın.

Tarayıcı olarak Google Chrome kullanmanızı öneririz.

Kullanıcı adı ve şifre alanlarını kimlik bilgilerinizle doldurun ve klinisyen kontrol panelinde oturum açmak için oturum aç düğmesine tıklayın.

## 8.1.2 Parola Sıfırlama

Giriş sayfasındaki şifremi unuttum bağlantısını takip edin ve bu kullanıcı için yeni şifre belirlemek üzere VisionOne kullanıcısının hesabıyla ilişkili e-posta gelen kutusuna gönderilen bağlantıyı takip edin.

## 8.1.3. Şifre değişikliği

Oturum açtıktan sonra, mevcut şifreyi değiştirmek için ayarlara, ardından kimlik doğrulama bölümüne gidin ve ŞİFRE DEĞİŞTİR düğmesine tıklayın:

## Türkçe

| Administration |                   |
|----------------|-------------------|
| Authentication | 3 CHANGE PASSWORD |
| Bin            |                   |
|                |                   |
|                |                   |
|                |                   |
|                |                   |
| 1              |                   |
|                |                   |
|                |                   |
|                |                   |
|                |                   |
|                |                   |
|                |                   |
|                |                   |

## 8.2. Pico VR Başlığını ve Kumandaları Açma

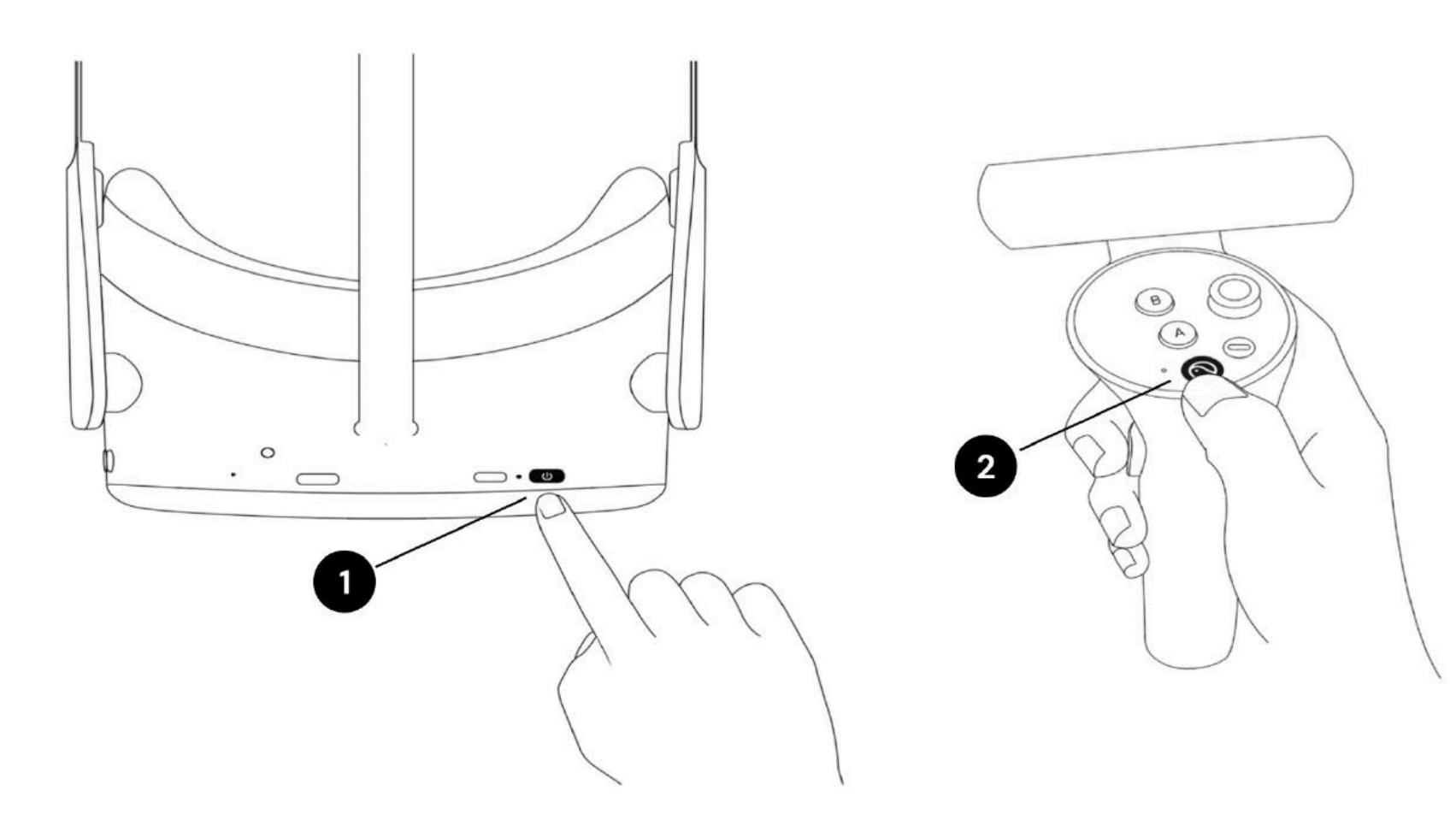

VR Kulaklığı açmak için güç düğmesini (1) kullanın ve kontrol cihazını (cihazlarını) açmak için kontrol cihazının Pico düğmesine (2) basın.

Güç düğmesinin yanındaki LED, VR kulaklık durumunu gösterir. Mavi: Pil

%20'nin üzerindeyken açık

Kırmızı yanıp sönüyor: pil %20'den az Yeşil:

Şarj işlemi tamamlandı

Kapalı: Uyuyor veya kapalı Mavi

yanıp sönüyor: kapatılıyor

Sarı: Şarj olan akü %98'den az Kırmızı: Şarj

olan batarya %20'den az

## 8.3. VR başlığının konumlandırılması (kritik!)

Cihaz açıldıktan sonra sağlık uzmanı hastanın VR başlığını takmasına yardımcı olacaktır. Kayışı gevşetmek için kayış kadranını saat yönünün tersine çevirin. Kulaklığı önden başlayarak yerleştirin. Kayışı başın arkasından aşağı doğru çektiğinizden emin olun ve kadranı saat yönünde çevirerek sıkın. Hastanın rahat hissedip hissetmediğini veya lens üzerinde herhangi bir yansıma olup olmadığını veya basınç noktaları hissedip hissetmediğini kontrol edin. Bu adım çok önemlidir. İyi bir uyum, burun üzerinde baskı olmamasını ve hastanın VR ekranını doğru açıyla görmesini sağlayacaktır

inceleyin.

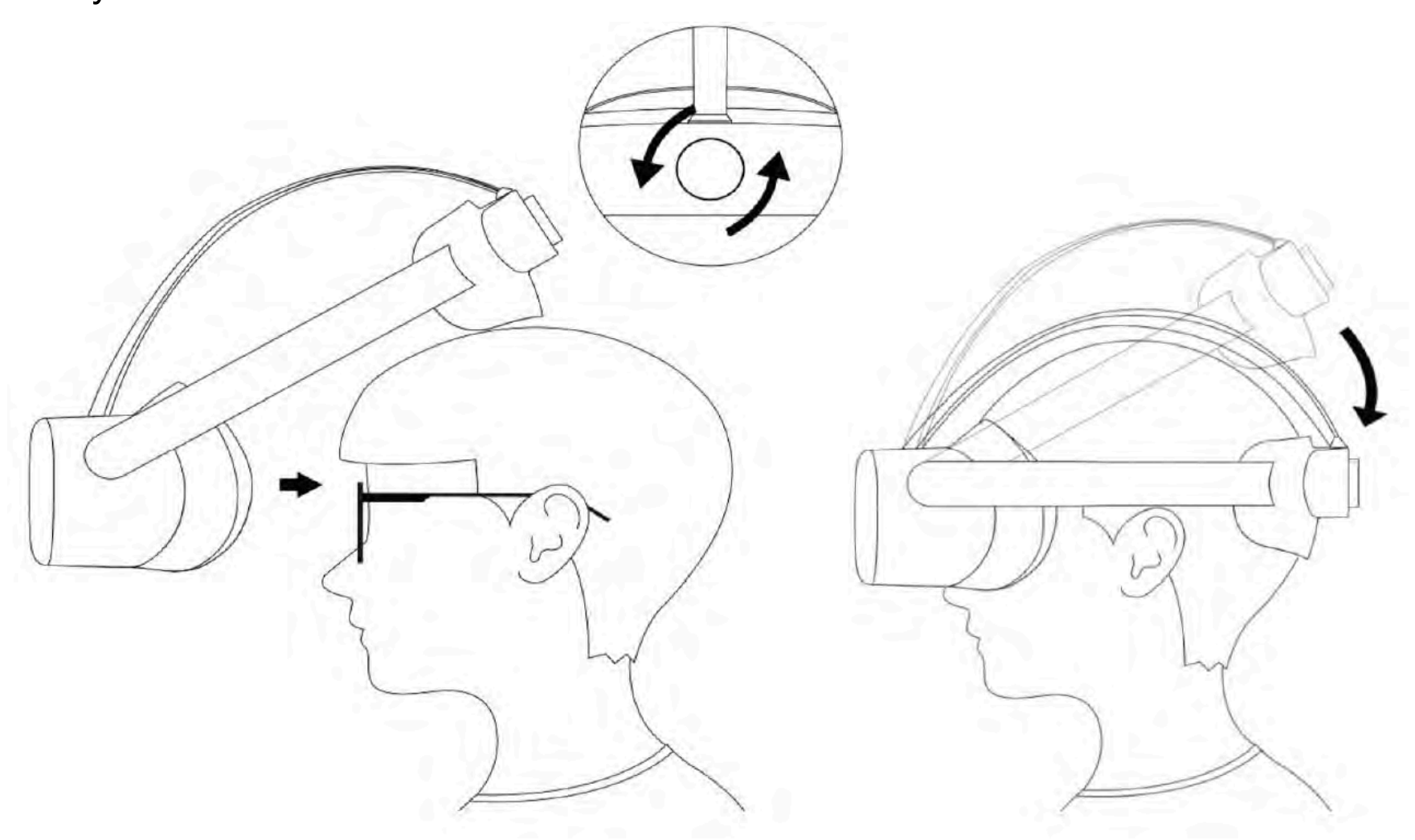

## 9.1. Klinisyen kontrol paneli

Lütfen Operasyonlar Kullanıcı Kılavuzundaki ayrıntılı talimatları ve ekran görüntülerini dikkate alın:

- · Yeni hastalar ekleniyor,
- mevcut hasta verilerinin değiştirilmesi veya silinmesi
- ölçüm sonuçlarını görüntüleme,
- görme alanı grafiklerini görüntüleme,
- PDF kaydetme veya görsel grafik yazdırma
- İlerleme tablosuna bakıyorum

## 9.2. Teknisyen gösterge tablosu

dikkate alın:

## Yeni bir hasta ölçümü için VR başlığının ayarlanması

Lütfen Kullanım Kılavuzu sayfalarındaki Ekran Görüntüleri dahil ayrıntılı talimatları

## 9. Hastaları ve Ölçümleri Yönetme

Lütfen Operasyonlar Kullanıcı Kılavuzundaki ayrıntılı talimatları ve ekran görüntülerini

- Yeni ölçümler ekleme
- Cihazlar arasında ölçümlerin yeniden sıralanması
- Alınmamış Ölçümün Düzenlenmesi/Klonlanması/Silinmesi
- diğer fonksiyonlar

## 9.3. VR Standalone mod

Uyarı: Sayın Müşterimiz, VisionOne'ın bağımsız moda ayarlanabilmesine rağmen, VisionOne'ın kullanım amacının henüz bir hastanın evinde ev kullanımını ve tek başına bir kişi aracılığıyla uygulamayı kapsamadığını lütfen unutmayın. VisionOne'ı hastaların özel ortamına sunarsanız, kullanım etiket dışı olarak kabul edilecek ve risk size ait olacaktır.

Stand-alone modu Cihaz çevrimdışı veya çevrimiçi olduğunda çalışabilir, bu nedenle Hastanın evde WiFi ayarlamasına gerek yoktur. Alınan Ölçümler cihazda güvenli bir şekilde (şifrelenmiş olarak) saklanır ve ağ bağlantısı tekrar kurulduğunda otomatik olarak sunucuya yüklenir.

Lütfen bu işlev için Operasyon Kullanıcı Kılavuzu'ndaki ayrıntılı talimatları ve ekran görüntülerini dikkate alın

## **10. Sözlük**

- VisionOne: VisionOne web uygulaması ve bir sistem olarak VR uygulaması
- VisionOne Web Uygulaması: Hastaları ve Ölçümlerini yönetmek için web uygulaması
- VisionOne: VR Uygulaması: görme alanı testleri yapmak için VR uygulaması
- Kuruluş: bir kliniği, hastaneyi veya tek bir MD kliniğini temsil eden bir varlık
- Kullanıcı: sisteme erişimi olan ve bir kuruluşa ait olan bir sağlık uzmanı, teknisyen veya hemşire
- Hasta: VisionOne'da bir hastanın varlığı
- Ölçüm: bir görme alanı testinin varlığı
- Cihaz: VR cihazlarının bir varlığı
- SORS: Sıralı Optimize Edilmiş Yeniden Yapılandırma Stratejisi:

Standart otomatik perimetri (SAP) testi, doğası gereği yoğun zaman alan ve gürültülü bir süreçtir. Zamanla, hastanın yanıt güvenilirliği yorgunluk nedeniyle azalır. Bu nedenle, SAP test stratejilerinin amacı doğruluk ve hız arasındaki dengeyi optimize etmektir. VisionOne, SAP testi için yapay zeka tabanlı yeni bir test stratejisi olan "Sıralı Optimize Edilmiş Yeniden Yapılandırma Stratejisi" (SORS) uygulamasını sunmaktadır. SORS, sınırlı sayıda ölçümden görsel alanların yeniden yapılandırılmasına, yani görsel alan konumları arasında korelasyonun varlığını varsayarak daha seyrek bir konum ızgarasının test edilmesine olanak tanır.

İlk eğitim aşamasında, görsel alan tahmin hatalarını en etkili şekilde azaltan konumları sırayla belirledik. Daha sonra bu konumları, sunulan uyaranların yoğunluğunun sabit adım boyutlarında değiştiği Dinamik Strateji'de (DS) kullanılan ve yaygın olarak bilinen 40 basamaklı şema ile birlikte muayene zamanında kullandık.

SORS'un tanımlanması gereken tek ek parametresi test edilen konumların sayısıdır

(aşama olarak da adlandırılır). Aşama, seyrekliği belirler

ve dolayısıyla yaklaşıklık derecesi. G modelinin kullanıldığı varsayıldığında, SORS aşaması 4 ila 59 aralığında herhangi bir yerde seçilebilir [1].

• [1] S. Kucur & R. Sznitman, "Sequentially optimized reconstruction strategy: A meta strategy for perimetry testing", PLOS ONE, vol. 12, p. e0185049, 10 2017.

### **11. Referanslar**

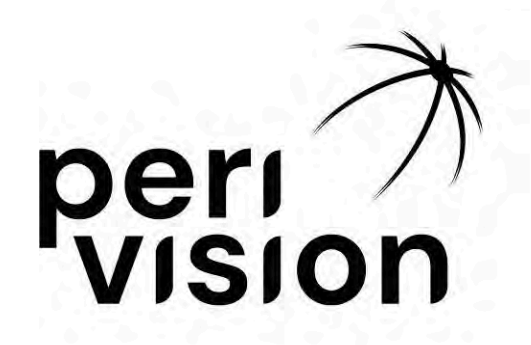

## Kullanım Kılavuzu Bölüm 2

### VisionOne

(Operasyonlar Kullanıcı El Kitabı)

VisionOne SÜRÜM 1.0.4 Temmuz, 2025

| 1 Giriş                                                      | 3  |
|--------------------------------------------------------------|----|
| 1.1 Bu Kullanım Kılavuzu Hakkında                            | 3  |
| 2 Web Uygulaması VisionOne                                   | 3  |
| 2.1 Oturum açma                                              | 3  |
| 2.2 Şifre sıfırlama                                          | 4  |
| 2.3 Şifre değişikliği                                        | 4  |
| 3 Klinisyen kontrol paneli                                   | 5  |
| 3.1 Yeni Bir Hasta Ekleme                                    | 5  |
| 3.2 Mevcut Hasta verilerinin düzenlenmesi/silinmesi          | 7  |
| 3.3 Ölçüm sonucunun görüntülenmesi                           | 9  |
| 3.4 Görme Alanı Tablosunu En Üst Düzeye Çıkarma              | 12 |
| 3.5 Alınan ölçümlerin PDF olarak kaydedilmesi / yazdırılması | 13 |
| 3.6 Perimetri İlerleme Tablosu                               | 14 |
| 4 Teknisyen gösterge tablosu                                 | 15 |
| 4.1 Yeni bir Ölçüm Ekleme                                    | 15 |
| 4.2 Cihazlar arasında Ölçümlerin Yeniden Sıralanması         | 17 |
| 4.3 Alınmamış Ölçümün Düzenlenmesi/Kopyalanması/Silinmesi    | 18 |
| 5 VR Standalone modu                                         | 18 |
| 5.1 Standalone mod nasıl etkinleştirilir                     | 18 |
| 6 VisionOne VR Başlığı                                       | 20 |
| 6.1 Bileşenlere genel bakış                                  | 20 |
| 6.2 VR Kulaklık bileşenleri                                  | 20 |
| 6.3 Pico VR Başlığını Kurma                                  | 21 |
| 6.4 VR başlığının konumlandırılması ( kritik ! )             | 22 |
| 6.5 VR başlığını ayarlama                                    | 23 |
| 6.6 VisionOne VR Uygulamasından Çıkma                        | 23 |
| 6.7 3B görünümü kontrol etme                                 | 24 |
| 6.8 Perimetri Muayenesinin Gerçekleştirilmesi                | 24 |
| 6.9 VR Kulaklık temizleme talimatları                        | 26 |
| 6.10 VR Kumandalarındaki pillerin değiştirilmesi             | 26 |
| 7 Sözlük                                                     | 27 |
| 7.1 VisionOne                                                | 27 |
| 7.2 VisionOne Web Uygulaması                                 | 27 |
| 7.3 VisionOne VR Uygulaması                                  | 27 |
| 7.4 Organizasyon                                             | 27 |
| 7.5 Kullanıcı                                                | 27 |
| 7.6 Hasta                                                    | 27 |
| 7.7 Ölçüm                                                    | 27 |
| 7.8 Cihaz                                                    | 27 |
| 7.9 SORS                                                     | 28 |
| 8 Referanslar                                                | 29 |

### 1 Giriş

#### 1.1 Bu Kullanım Kılavuzu Hakkında

Bu Kullanım Kılavuzu, PeriVision'ın Kullanım Talimatlarının parçasıdır ve cihazın kurulum ve işlemlerinin ayrıntılarına odaklanır.

Her zaman VisionOne'ın en güncel işlevlerini ve sürümlerini temsil etmelidir.

Düzenleyici Bilgilerin yanı sıra Güvenlik Bilgileri ve Uyarılar için lütfen Kullanım Talimatları, Bölüm 1'e bakın

Daha fazla soru ve bilgi için lütfen support@perivision.com üzerinden iletisime gecin.

#### 2 Web Uygulaması VisionOne

VR görme alanı test sonuçlarını görüntülemek için PeriVision, VisionOne adlı bir web uygulaması sunmaktadır.

#### 2.1 Oturum açma

VisionOne'a erişmek için web sayfasına bağlanın: https://visionone.peri.vision https'nin gerekli olduğunu ve güvenlik duvarınız tarafından oluşturulan herhangi bir güvenlik uyarısını atlamanız gerekebileceğini unutmayın. Bağlandıktan sonra sizi bir oturum açma diyaloğu karşılayacaktır. Lütfen her zamanki giriş bilgilerinizi kullanarak yapın. Tarayıcı olarak Google Chrome kullanmanızı öneririz.

| VisionOme x +    | ★ ■ ≇ Incognito ;<br>Log in to |
|------------------|--------------------------------|
| perion<br>vision | user name *                    |

Kullanıcı adı ve şifre alanlarını kimlik bilgilerinizle doldurun ve klinisyen kontrol panelinde oturum

açmak için oturum aç düğmesine tıklayın

#### 2.2 Şifre sıfırlama

Giriş sayfasındaki *şifremi unuttum* bağlantısını takip edin ve bu kullanıcı için yeni şifre belirlemek üzere VisionOne kullanıcısının hesabıyla ilişkili e-posta gelen kutusuna gönderilen bağlantıyı takip edin.

#### 2.3 Şifre değişikliği

Giriş yaptıktan sonra, mevcut şifreyi değiştirmek için ayarlara, ardından kimlik doğrulama bölümüne gidin ve ŞİFRE *DEĞİŞTİR* düğmesine tıklayın:

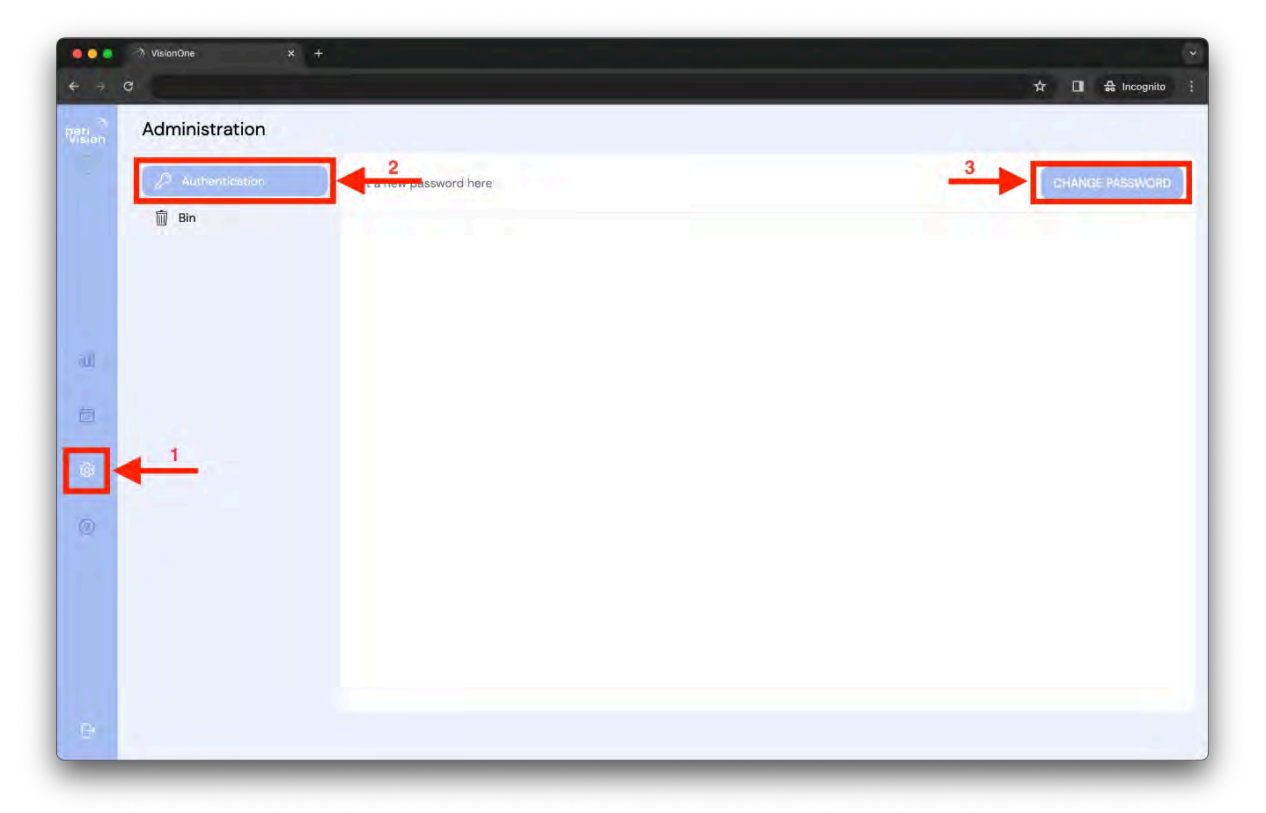

Doldurulacak formla birlikte yeni bir pencere açılacaktır. Parola gereksinimleri talimatlarını izleyerek doldurun ve oturum açan bu Kullanıcı için yeni parola olarak ayarlamak üzere değişikliği gönderin:

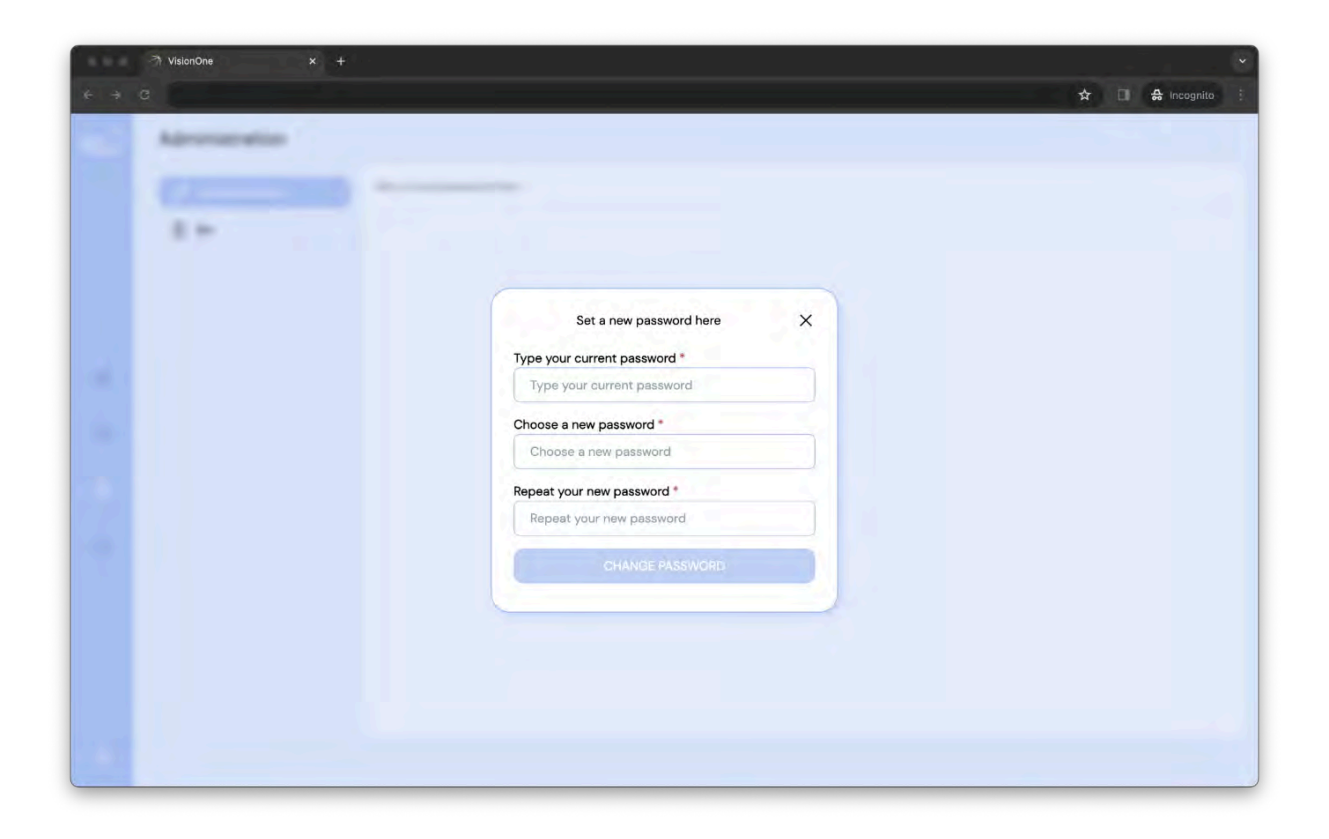

#### 3 Klinisyen kontrol paneli

#### 3.1 Yeni Bir Hasta Ekleme

Yeni bir hasta eklemek için arama çubuğuna tıklayın ve ardından vurgulanan artı düğmesine tıklayın.

| •••<br>• • | ⑦ VisionOne x +<br>C                                        | ★ □ ♣ Incognito ; |
|------------|-------------------------------------------------------------|-------------------|
| Peri 7     | Q Search by patient                                         |                   |
|            | show more tilters V<br>Femule Test patient 3<br>Jan 7, 1986 |                   |
|            | Femule Test patient 4                                       |                   |
| ati        | Female Test patient 1                                       |                   |
| 6          |                                                             |                   |
| 0          |                                                             |                   |
|            |                                                             |                   |
|            | interes .                                                   |                   |
| G          |                                                             |                   |

Yeni hasta formunu içeren açılır pencere görünecektir. Lütfen hasta bilgilerini ilgili alanlara doldurun ve yeni kaydetmek için Hastayı kaydet'e tıklayın. Bu yeni Hasta daha sonra hasta açılır arama listesinde görünecektir (yukarıya bakın).

| - 201 - 63 | Add new patient X           |  |
|------------|-----------------------------|--|
|            | Name *                      |  |
| - 202      | Name                        |  |
|            | Unique ID *                 |  |
|            | Unique ID                   |  |
|            | Choose a gender *           |  |
|            | Choose a gender             |  |
|            | Choose patient's language * |  |
|            | English                     |  |
|            | Date of Birth *             |  |
|            | dd.mm.yyyy                  |  |
|            |                             |  |
|            | SAVE THIS PATIENT           |  |
|            |                             |  |
|            |                             |  |
|            |                             |  |
|            |                             |  |

#### 3.2 Mevcut Hasta verilerinin düzenlenmesi/silinmesi

Hasta verilerini düzenlemek için Hasta kartındaki üç nokta sembolüne tıklayın. Bu hasta için içerik menüsü görünecektir. Tıklayarak düzenleme seçeneğini seçin (silme işlevi için benzer şekilde):

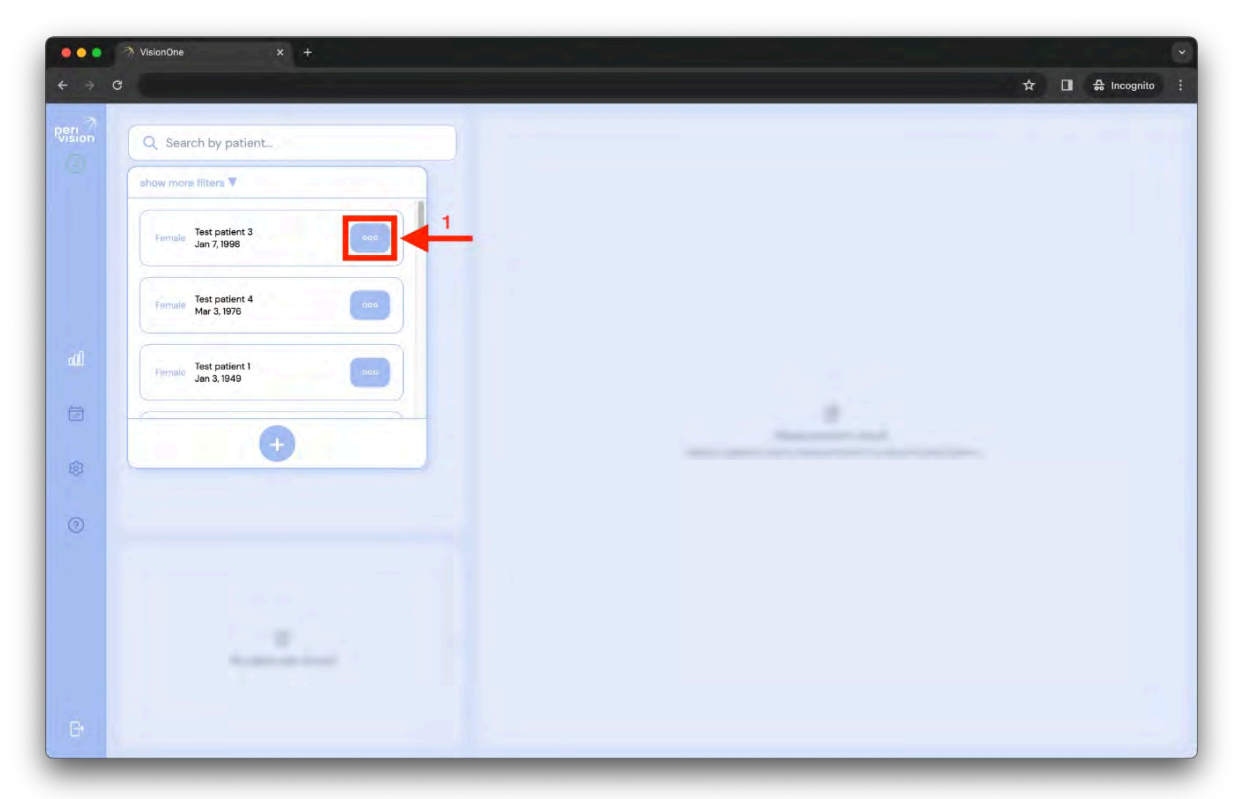

| ••• | · 곗 VisionOne x +<br>C | ∽<br>☆ □ ♣ Incognito ÷ |
|-----|------------------------|------------------------|
|     |                        |                        |
|     | - 207 0                |                        |
|     | - 222"                 |                        |
| 2   | - 202 🛛 🔲              | Test patient 3 X       |
|     |                        |                        |
|     |                        |                        |
|     |                        |                        |
|     |                        |                        |
|     |                        |                        |

Hastanın ilk oluşturulmasında olduğu gibi aynı açılır pencere görünecektir, ancak şu anda düzenlenen Hastanın verileriyle birlikte. Formu değiştirin ve hastanın verilerini kaydet'e tıklayın:

| - 6 |                             |  |
|-----|-----------------------------|--|
|     |                             |  |
|     |                             |  |
|     |                             |  |
|     |                             |  |
|     |                             |  |
|     |                             |  |
|     | Name *                      |  |
|     | Test patient 3              |  |
|     | Unique ID *                 |  |
|     | 3iZ4E1YMUkaTyCjhJB6Hyu      |  |
|     | Choose a gender *           |  |
|     | female                      |  |
|     | Choose natient's language * |  |
|     | English                     |  |
|     |                             |  |
|     | Date of Birth               |  |
|     | 07:01:1998                  |  |
|     |                             |  |
|     | SAVE THIS PATIENT           |  |
|     |                             |  |
|     |                             |  |
|     |                             |  |
|     |                             |  |
|     |                             |  |

Düzenleme yaparken, bu verileri kaydetmek istediğinizden emin olup olmadığınız sorulacaktır. Düğmeye tıklayarak işleminizi onaylayın veya iptal edin:

| ● O ● う VisionOne × + |                                                                            | · · · · · · · · · · · · · · · · · · ·                                                                                                    |
|-----------------------|----------------------------------------------------------------------------|----------------------------------------------------------------------------------------------------|
| e e a                 |                                                                            | ☆ 🔲 🖨 Incognito 🔅                                                                                                    |
|                       |                                                                            |                                                                                                    |
|                       | Edit this patient X                                                        |                                                                                                    |
|                       | Test patient 3                                                             |                                                                                                    |
|                       | Unique ID *                                                                |                                                                                                    |
|                       | 3iZ4E1YMUkaTyCjhJB6Hyu                                                     |                                                                                                    |
|                       | Choose a gender *                                                          |                                                                                                    |
|                       | female                                                                     |                                                                                                    |
|                       | Choose patient's language *                                                | and the second second se |
|                       | English                                                                    |                                                                                                    |
|                       | Date of Birth *                                                            |                                                                                                    |
|                       | 07.01.1998                                                                 |                                                                                                    |
|                       | Attention!<br>This change will affect the patient's data.<br>Are you sure? |                                                                                                    |
|                       | Contract States of the States                                              |                                                                                                    |
|                       |                                                                            |                                                                                                    |
|                       |                                                                            |                                                                                                    |

#### 3.3 Ölçüm sonucunun görüntülenmesi

Arama kutusuna hasta adını yazarak veya arama kutusuna tıklayıp açılır menüden seçim yaparak ve seçilen Hastaya tıklayarak bir Hasta seçin:

| ⊖ C<br>∧<br>on | Q patient 4 x 1                   | transpriter 1 Angeniter |
|----------------|-----------------------------------|-------------------------|
|                | show more filters V 1 filter      |                         |
|                | Forman Test patient 4             |                         |
|                | Test patient 40<br>Feb 24.1942    |                         |
|                | May Test patient 41 (May 13, 1991 |                         |
|                | 0                                 |                         |
| 9              |                                   |                         |
|                |                                   |                         |
|                |                                   |                         |
|                |                                   |                         |

Bir hasta seçildiğinde Hastanın önceki Ölçümleri (soldaki liste) ve seçilen Ölçümün sonucu (sağda görme alanı testi sonucu) gösterilir

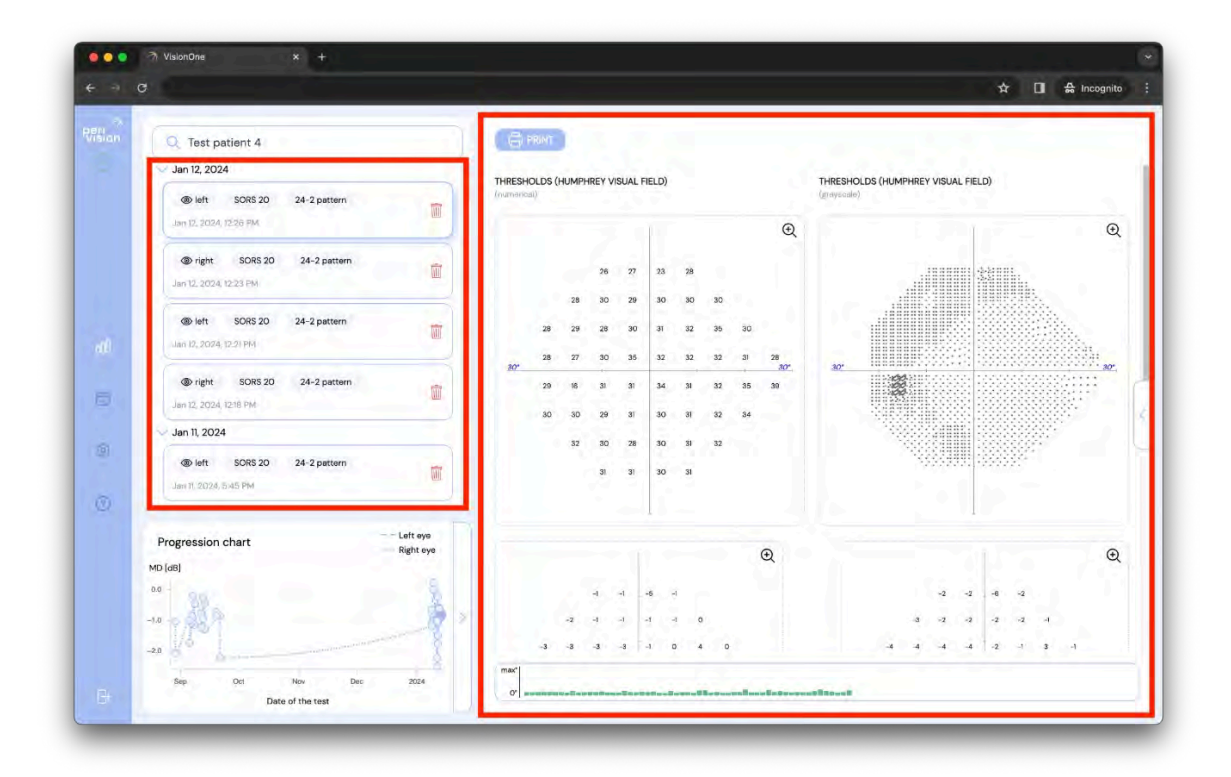

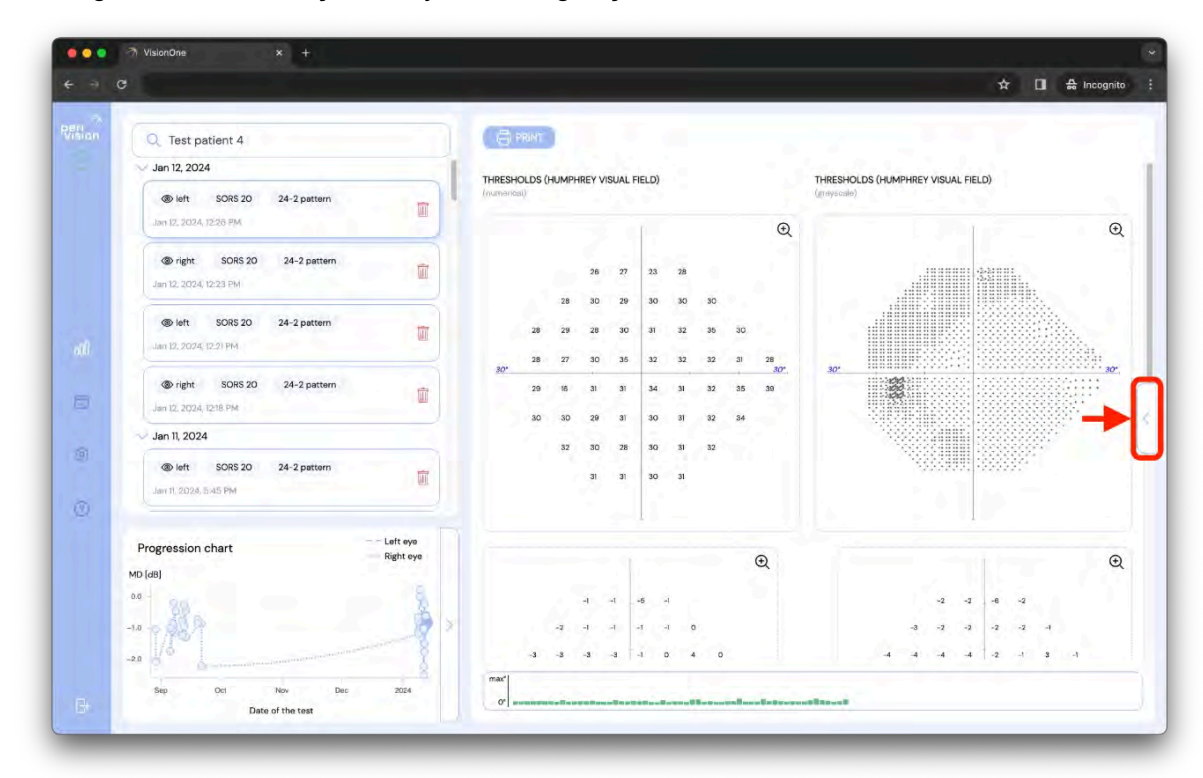

Ok simgesine tıklamak ölçümün ayrıntılarını genişletecektir.

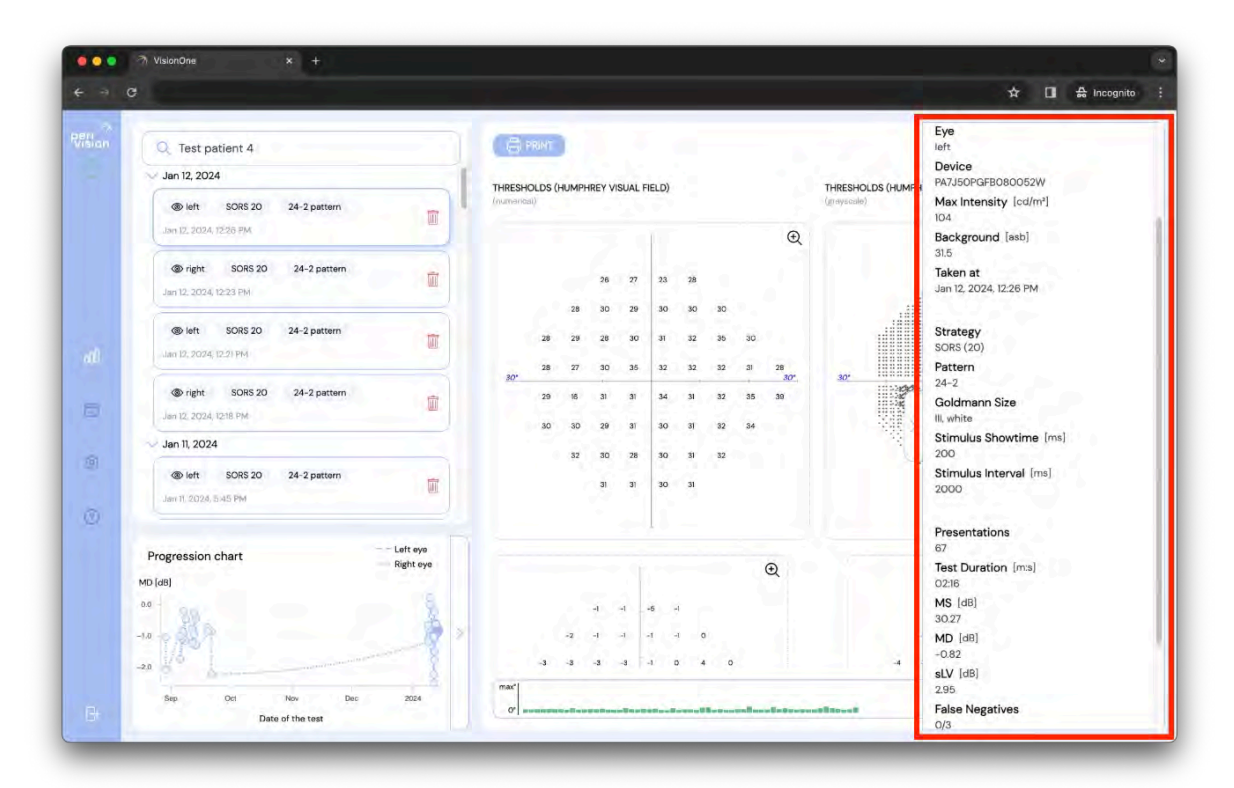

Ölçümün ayrıntıları şunları içerir:

- Hasta: Testi yaptıran Hastanın adı
- Göz: Ölçüm yapılan göz (sol veya sağ)
- Cihaz: Test için kullanılan VR başlığının tanımlayıcısı
- Maksimum yoğunluk: Cihazın maksimum ışık yoğunluğu
- Arka plan: Görme alanı için ayarlanan arka plan parlaklığı test

- Alındığı tarih: Testin yapıldığı tarih ve saat
- Strateji: Test için kullanılan test stratejisi (Normal strateji, Dinamik strateji ve SORS Tarama, SORS veya Eşik Üstü)
- Desen: Test için kullanılan desen (G, 24-2, 10-2 veya 30-2)
- Goldman boyutu: uyarıcı boyutu (I V boyutları mevcuttur)
- Uyaran gösterim süresi: Gösterilen uyaranların süresi
- Uyaran aralığı: Birbirini takip eden iki uyaran arasındaki süre
- Sunumlar: Test süresince gösterilen uyarıcı sayısı
- Test süresi: Testin aldığı toplam süre
- MS: Ortalama duyarlılık
- MD: Ortalama kusur
- sLV: karekök kayıp varyansı
- Yanlış negatifler: Yanlış negatif yanıtların sayısının yanlış negatif yakalama denemelerine oranı
- Yanlış pozitifler: Yanlış pozitif yanıt sayısı ile yanlış pozitif yakalama denemeleri arasındaki oran
- Fiksasyon kayıpları: Kör noktada gösterilen uyaranlara verilen pozitif yanıtların sayısı (Heijl-Krakau yöntemi)
- Bakış izleyici sabitlemesi: Yerleşik göz takip cihazı tarafından ölçülen hastanın <u>odakta</u> olduğu zamanların yüzdesi (takip cihazı kapalıysa %0'dır). Daha yüksek değer daha iyi sabitleme anlamına gelir.
- VFI: Bir hastanın görme alanının genel işlevini nicelendirmek için kullanılan yüzde bazlı bir ölçüm olup, %100 normal görüşü ve %0 tamamen görme alanı kaybını temsil eder.

#### 3.4 Görme Alanı Tablosunu En Üst Düzeye Çıkarma

Görme Alanı Grafiğini (Octopus 900 standardı veya Humphrey standardı) büyütmek için, incelenmek istenen grafiğin üzerine tıklamanız yeterlidir; grafik ayrı bir pencereye genişleyecektir:

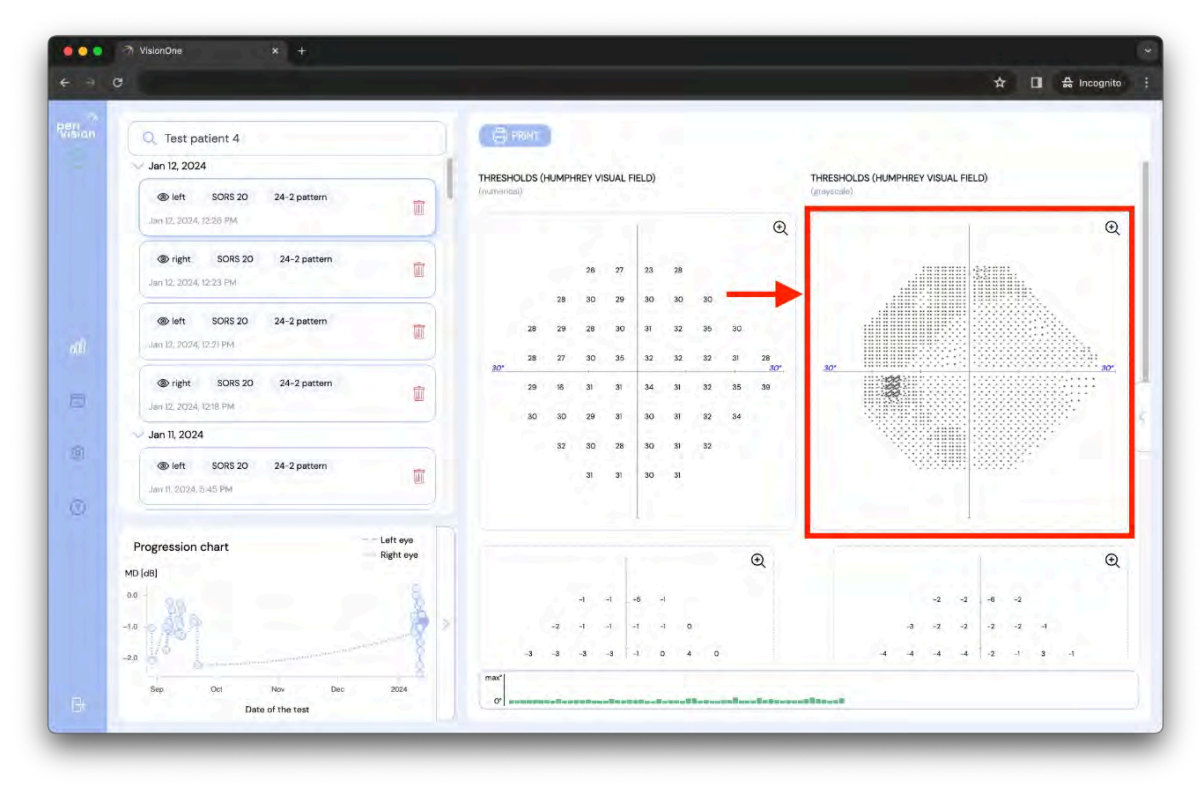

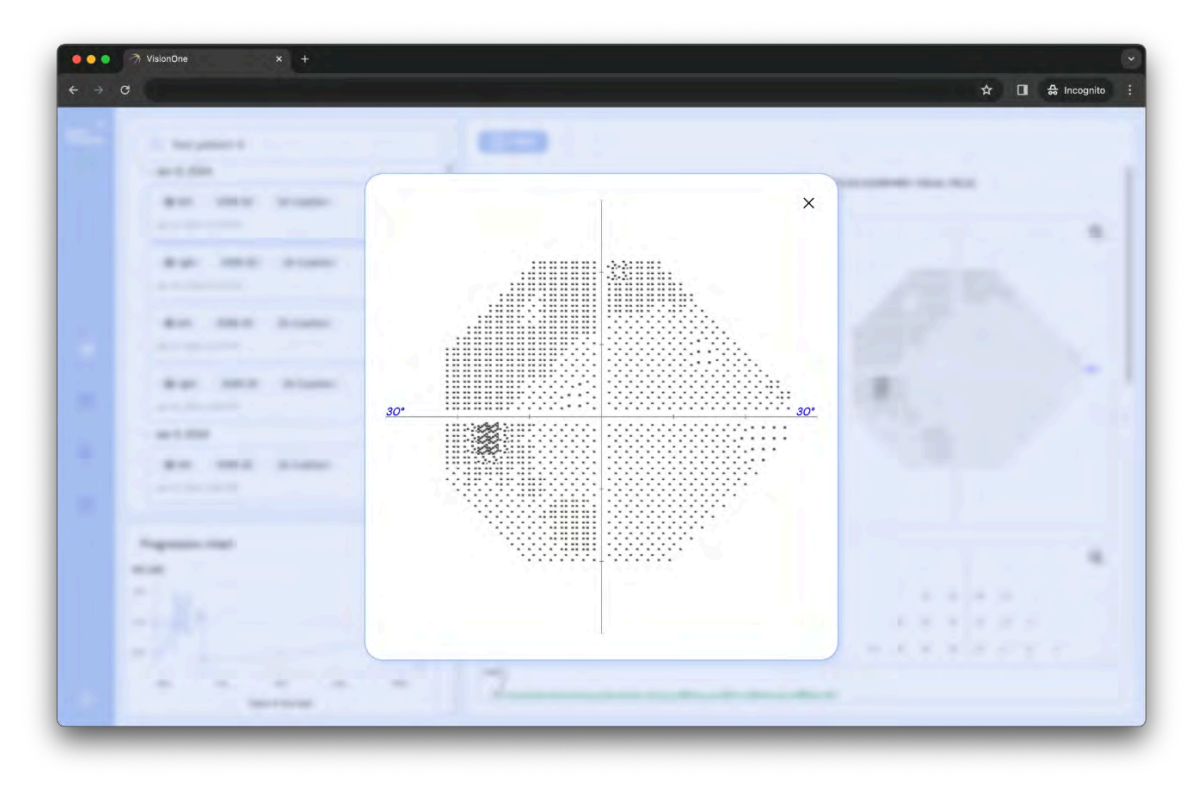

#### 3.5 Alınan ölçümlerin PDF olarak kaydedilmesi / yazdırılması

Test seçildiğinde, test sonucu ekranın sağ tarafında gösterilir. Ayrıca sonucun sol üst köşesindeki YAZDIR düğmesine tıklanarak yazdırılabilir:

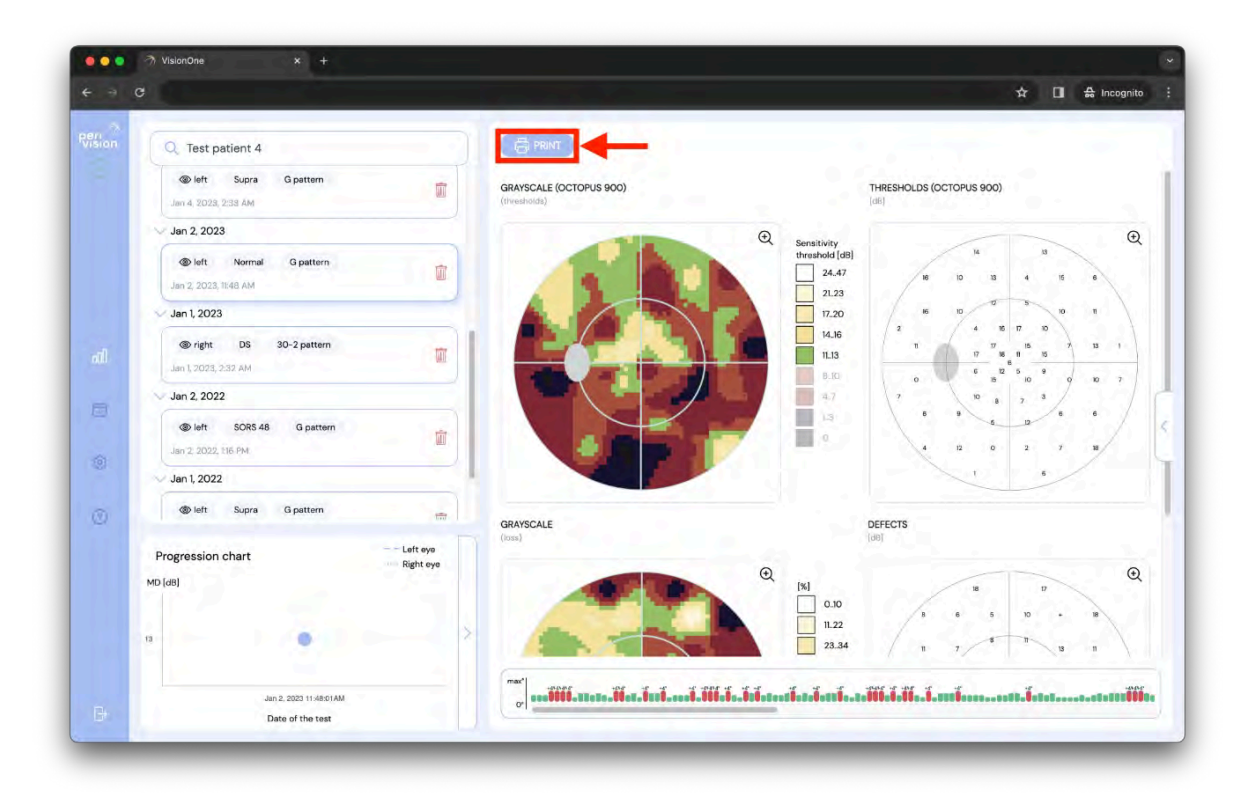

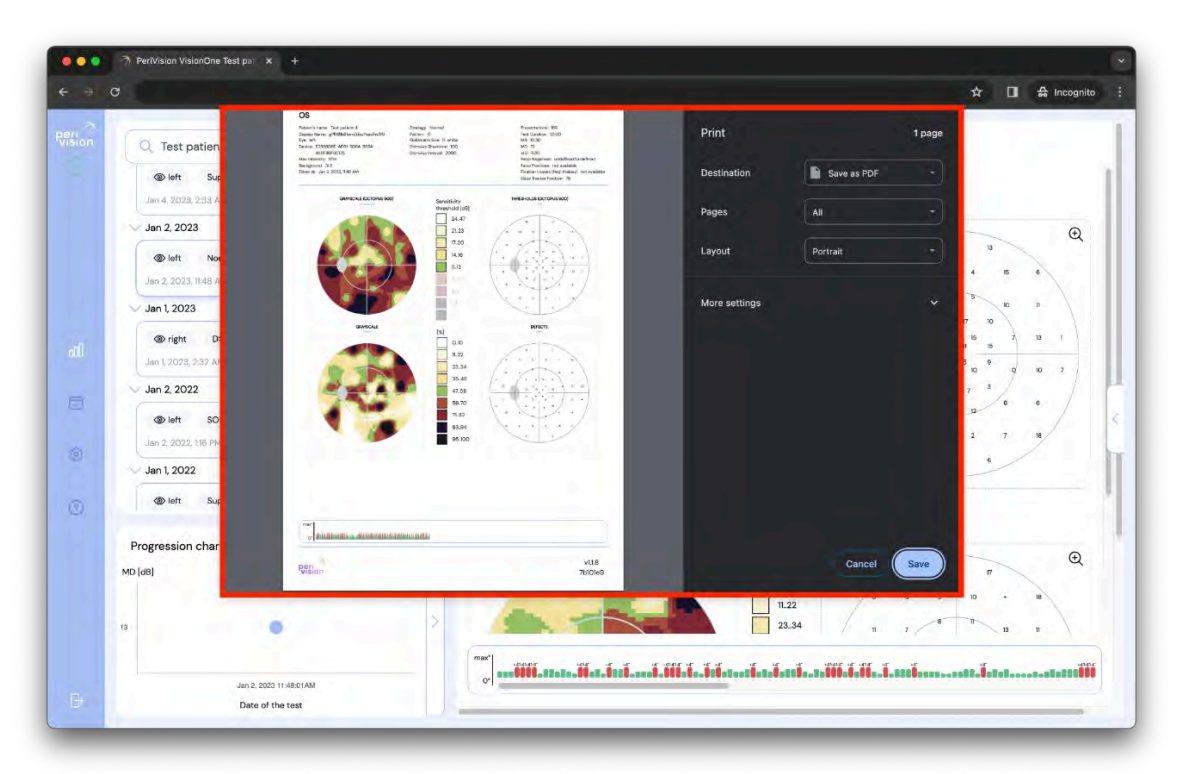

Yukarıda gösterildiği gibi, ölçümü yaygın bir görme alanı testi formatında (Octopus 900 standardı veya Humphrey standardi çıktılar) yazdırmak veya kaydetmek için sistem penceresini kullanmak mümkündür.

#### 3.6 Perimetri İlerleme Tablosu

Seçilen bir Hasta göz başına en az iki testi tamamladığında, grafik ilerleme tablosunda bir görme alanı testinin ortalama kusur (MD) değerlerinin ilerlemesini gösterecektir. X ekseni zamanı ve Y ekseni ortalama kusuru temsil eder. Noktalı çizgi sağ gözü, kesikli çizgi ise sol gözün ilerlemesini temsil eder.

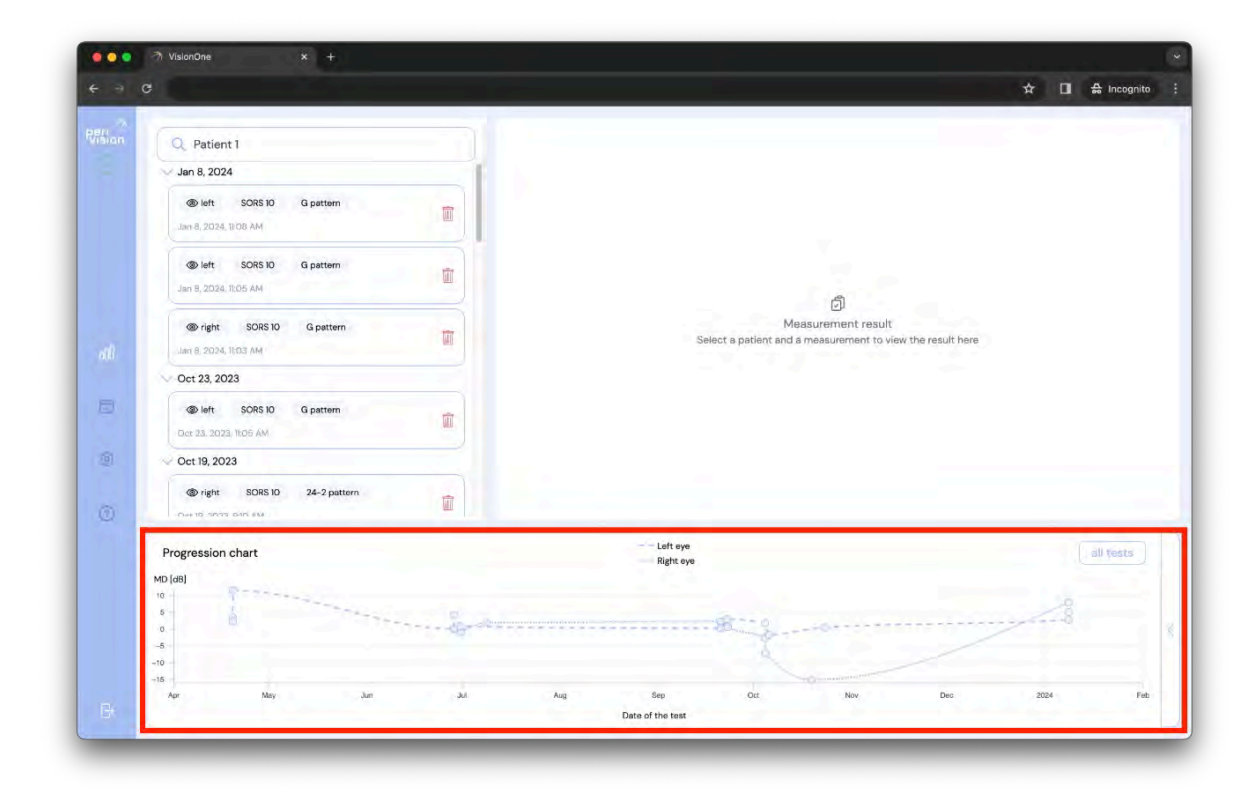

Her nokta, zaman içinde alınan Ölçümü temsil eder. Bir noktaya tıklandığında sol üst köşedeki listeden ilgili Ölçüm seçilir.

#### 4 Teknisyen gösterge tablosu

Teknisyen kontrol paneli, VisionOne web uygulamasında cihazlarınızı yönetebileceğiniz ve ölçüm yapabileceğiniz yerdir.

#### 4.1 Yeni bir Ölçüm Ekleme

Yeni bir ölçüm eklemek için teknisyen kontrol paneline gidin ve ölçüm oluşturmak istediğiniz cihazı temsil eden yüzme düzlemindeki yuvarlak artı düğmesine tıklayın:

| Sian    | Testing room 1<br>connected 26 minutes ago | Right eye - Test patien<br>Test patient 4<br>fright Normal 30-2 pattern |   |
|---------|--------------------------------------------|-------------------------------------------------------------------------|---|
| al<br>0 | Testing room 3<br>connected 3 days ago     | Currently there is no measurements to be taken for this device          | 3 |
| 3       |                                            |                                                                         |   |

Önce bir hasta seçerek formu doldurun:

| - | lant ann - Teat parters.                                   |    |  |
|---|------------------------------------------------------------|----|--|
|   | Add new measurement                                        | ×  |  |
| P | atient *<br>Q. Select a patient                            |    |  |
| 1 |                                                            | 11 |  |
|   | Select a patient in order to add measurement configuration |    |  |
|   |                                                            |    |  |
|   | stave                                                      |    |  |

Ve bu yeni ölçümü eklemek için doğru yapılandırmayı yapın ve kaydedin:

| <br>Right Apr - The patient.   |                        |                         |  |
|--------------------------------|------------------------|-------------------------|--|
| Add r                          | new measurement        | ×                       |  |
| <br>Patient *                  |                        |                         |  |
| Q Test patient 4               |                        |                         |  |
| Display Name *                 | Choose a pattern *     |                         |  |
| Test Test patient 4            | 24-2 pattern           |                         |  |
| Choose an eye *                | Choose a strategy *    | Choose SORS locations * |  |
| Right eye                      | SORS                   | 36                      |  |
|                                | Stimuli Updates [ms] * |                         |  |
| <br>(Contraction (Contraction) | 2000                   |                         |  |
| Activate audio essistance ()   | Choose stimuli size *  |                         |  |
|                                | III                    |                         |  |
|                                | o                      | 2                       |  |
|                                | 200                    | me *                    |  |
|                                |                        |                         |  |
| -                              | SAVE                   |                         |  |
|                                |                        |                         |  |

Formu "KAYDET" düğmesi ile kaydetmek yeni bir ölçüm oluşturacak ve cihaza ait satıra yerleştirecektir. Ölçümler alınmak için sıralarını beklemektedir ve en soldaki Ölçüm sıradaki olarak alınacaktır. Yeni ölçümünüz ondan hemen sonra görünecektir:

| Tasting form 1<br>connected 38 minutes ago | Right eye - lest patien     Test ror i       Test patient 4     Test patient.       Test patient 4     Test patient.       Test patient 4     Test patient.       Test patient 4     Test patient.       Test patient 4     Test patient.       Test patient 4     Test patient. | lest patient 4 4 5085 36 24-2 pattern |  |
|--------------------------------------------|----------------------------------------------------------------------------------------------------|---------------------------------------|--|
| Tasting room 3<br>connected 3 days ago     | Currently there is no measurements to be taken for                                                                                                    | r this device                         |  |
|                                            |                                                                                                    |                                       |  |

#### 4.2 Cihazlar arasında Ölçümlerin Yeniden Sıralanması

Bir Ölçümü başka bir cihaza taşımak için, sürükleyip başka bir cihaza ait satıra bırakmanız yeterlidir:

| DR. | Testing morn 1<br>connected about 1 hour ago | Right eye - Test patien<br>Test patient 4<br>@ right Normal 30-2 pattern  |  |
|-----|----------------------------------------------|---------------------------------------------------------------------------|--|
| i.  | Teating room 2                               | Test for Test patient 4<br>Test patient 4<br>@ right SORS 36 24-2 pattern |  |
|     | connected 3 døys ago                         |                                                                           |  |

#### 4.3 Alınmamış Ölçümün Düzenlenmesi/Kopyalanması/Silinmesi

Cihazın yüzme düzleminde bulunan her Ölçüm, henüz alınmadığı sürece düzenlenebilir, klonlanabilir veya silinebilir. Alınmamış bir Ölçümü düzenlemek/klonlamak/silmek için kart üzerindeki ilgili simgelerden birine tıklayın:

| Tassing room 1<br>connected about 1 hour ago | Test for Test patient 4       Right eye - Test patien         Test patient 4       Test patient 4         Test patient 8       SORS 36       24-2 pattern         Image: source of the source of the source |  |
|----------------------------------------------|----------------------------------------------------------------------------------------------------|--|
| Testing room 2<br>connected 3 days ago       | Currently there is no measurements to be taken for this device                                                                                                    |  |
|                                              |                                                                                                    |  |

#### 5 VR Standalone modu

Uyarı Sayın Müşterimiz, VisionOne standalone moda ayarlanabilse de, VisionOne'ın kullanım amacının henüz bir hastanın evinde ev kullanımını ve yalnızca meslekten olmayan bir kişi aracılığıyla uygulamayı kapsamadığını lütfen unutmayın. VisionOne'ı hastaların özel ortamına sunarsanız, kullanım regülasyon dışı olarak kabul edilecek ve risk size ait olacaktır.

Lütfen C) Amaçlanan Kullanım Ortamı başlığı altında tartışılan olasılıkları göz önünde bulundurun

Stand-alone modu, Cihaz çevrimdışı veya çevrimiçi olduğunda çalışabilir, bu nedenle Hastanın evde WiFi ayarlamasına gerek yoktur. Alınan Ölçümler cihazda güvenli bir şekilde (şifrelenmiş olarak) saklanır ve ağ bağlantısı tekrar kurulduğunda otomatik olarak sunucuya yüklenir.

#### 5.1 Standalone mod nasıl etkinleştirilir

Bağımsız modu etkinleştirmek için cihazı açın ve WiFi ağına bağlayın. Cihaz, doğru bağlantı simgelerini gösteren ve cihazın durumunu gösteren Teknisyen kontrol paneli ile eşleşecektir (aşağıdaki durum ölçüm bekliyordur):

| Tasting room 1<br>is ready to start    | Right eye - Test patien     Test for Test patient 4       Test patient 4     Test patient 4       Test patient 4     Test patient 4       Test patient 4     Test patient 4       Test patient 4     Test patient 4       Test patient 4     Test patient 4       Test patient 4     Test patient 4       Test patient 4     Test patient 4       Test patient 4     Test patient 4       Test patient 4     Test patient 4       Test patient 4     Test patient 4 |  |
|----------------------------------------|----------------------------------------------------------------------------------------------------|--|
| Testing room 2<br>connected 3 days ago | Currently there is no measurements to be taken for this device                                                                                                    |  |
| connected 3 days ago                   |                                                                                                    |  |

Modu açmak için bağımsız geçiş düğmesine tıklayın. Bağımsız moddayken VR cihazında çalışması gereken Hastayı ve Ölçümü seçin (yeni bir Ölçüm oluşturmakla aynı şekilde) ve STAND-ALONE MODUNU ETKİNLEŞTİR düğmesine tıklayın.

Cihazın yüzme düzlemi artık bu bağımsız mod kullanımı için ayarlanmış bir Ölçüm "şablonu" sunacaktır:

| is ready to start<br>is ready to start<br>is 000% | Stand-alone<br>Test patient 3    | Right eye - Test patien<br>Test patient 4 | Test for Test patient 4<br>Test patient 4<br>(D) right SORS 38 24-2 pattern<br>(D) (D) (D) (D) (D) (D) (D) (D) (D) (D) |  |
|---------------------------------------------------|----------------------------------|-------------------------------------------|----------------------------------------------------------------------------------------------------|--|
| Tasting room 3<br>connected 3 days ago            | Currently there is no measuremen | nts to be taken for this device           |                                                                                                    |  |
|                                                   |                                  |                                           |                                                                                                    |  |

Cihaz artık bu Cihaz için bağımsız mod geçişi kaldırılana kadar bu Ölçümü tekrar tekrar çalıştıracaktır.

#### 6 VisionOne VR Başlığı

#### 6.1 Bileşenlere genel bakış

Bir VisionOne Kutusu şunları içerir:

- 1 x Pico Neo 3 Pro Eye VR Kulaklık
  - 1 x Kulaklık (dahili pil içerir)
  - 2 x VR Hareket Kontrol Cihazı (her biri 2 x AA pil kullanır)
  - 1 x Güç Adaptörü ve Kablosu
  - Pico Neo 3 Pro Eye ticari kullanıcı broşürü

#### 6.2 VR Kulaklık bileşenleri

Size PeriVision'ın VisionOne VR Uygulaması yüklü bir çift Pico Neo 3 Pro Eye Sanal Gerçeklik (VR) gözlüğü verilir (bkz. Şekil 1). Bir sol ve bir sağ kumanda dahil (bkz. Şekil 2). Etiketli kontroller (1 - 4), VR başlığını çalıştırmak için ihtiyaç duyacağınız tüm işlevlerdir. Kumandanın düzeni yansıtılmıştır ve sağ ve sol elini kullanan kullanıcılar ve hastalar tarafından kullanılabilir.

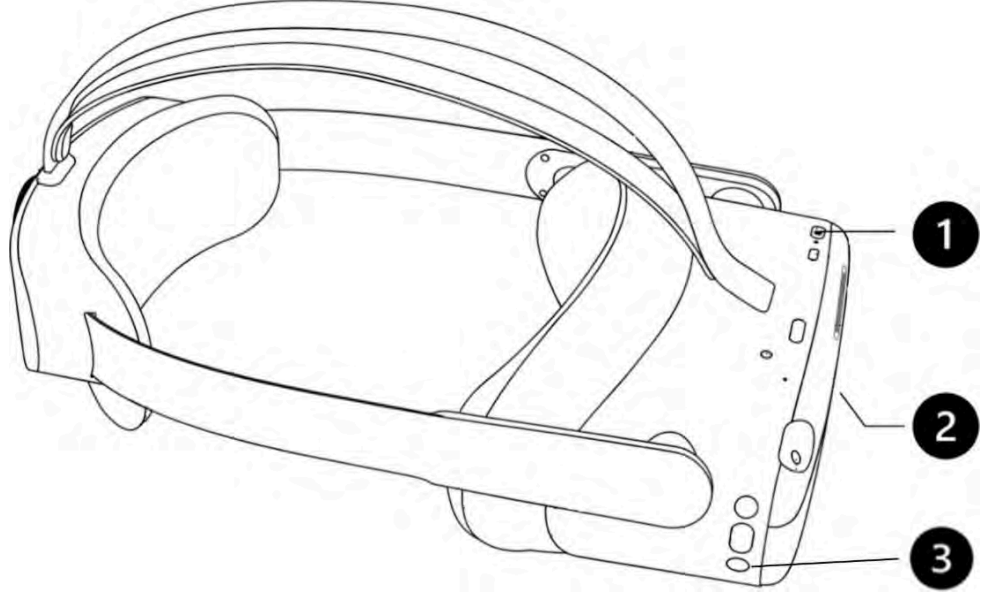

Şekil 1 (1) güç düğmesi, (2) ses kontrolü (alt taraf) ve (3) Pico düğmesi bulunan VR kulaklık

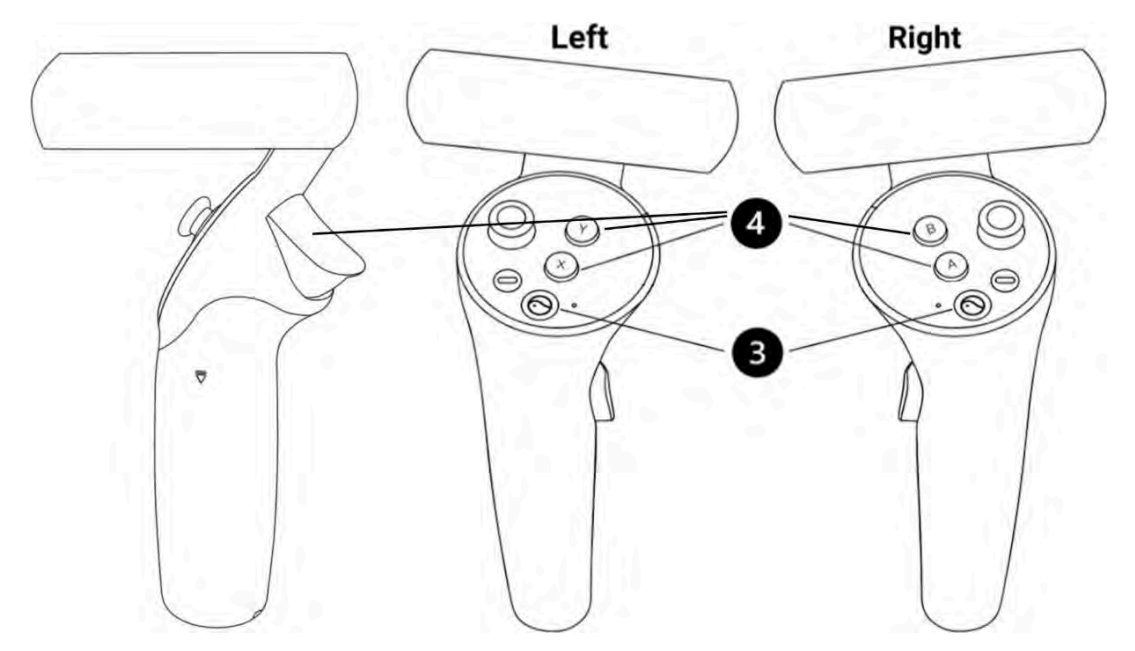

Şekil 2 Hastanın tepkisi ve VR başlığını kontrol etmek için (4) X/Y/Tetik (sol) ve A/B/Tetik (sağ) düğmelerine sahip sol ve sağ kontrolörler, (3) Pico VR başlığının genel ayarları için Pico düğmesi.

#### 6.3 Pico VR Başlığını Kurma

VR Kulaklığı açmak için güç düğmesini (1) kullanın ve kontrol cihazını (cihazlarını) açmak için kontrol cihazının piko düğmesine (3) basın.

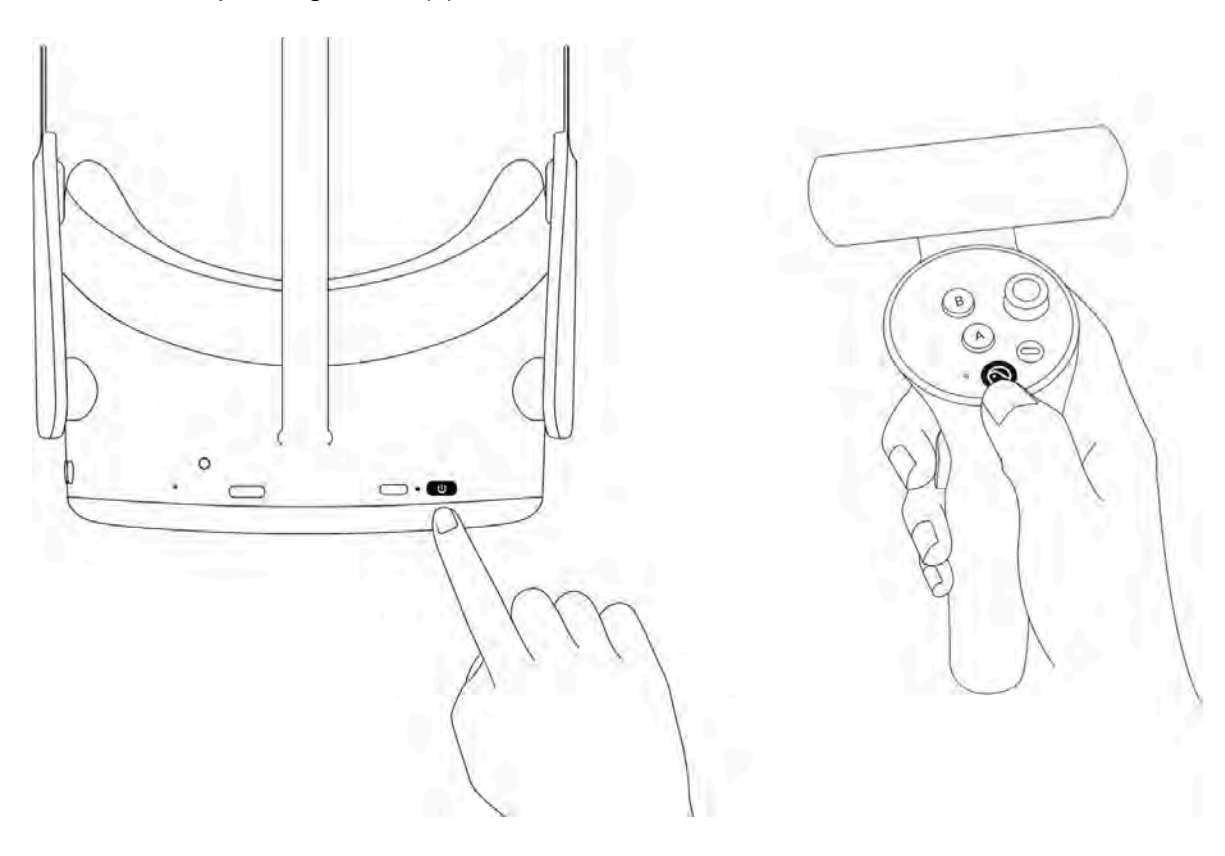

Güç düğmesinin yanındaki LED, VR kulaklık durumunu gösterir.

- Mavi: Pil %20'nin üzerindeyken açık
- Kırmızı yanıp sönme: akü %20'den az

- Yeşil: Şarj işlemi tamamlandı
- Kapalı: Uyuyor veya kapalı
- Mavi yanıp sönme: kapatılıyor
- Sarı: Şarj olan pil %98'den az
- Kırmızı: Şarj olan pil %20'den az

#### 6.4 VR başlığının konumlandırılması (kritik!)

Cihaz açıldıktan sonra sağlık uzmanı hastanın VR başlığını takmasına yardımcı olacaktır. Kayışı gevşetmek için kayış kadranını saat yönünün tersine çevirin. Kulaklığı önden başlayarak yerleştirin. Kayışı başın arkasından aşağı doğru çektiğinizden emin olun ve kadranı saat yönünde çevirerek sıkın. Hastanın rahat hissedip hissetmediğini veya lens üzerinde herhangi bir yansıma olup olmadığını veya basınç noktaları hissedip hissetmediğini kontrol edin. Bu adım çok önemlidir. İyi bir uyum, burun üzerinde baskı olmamasını ve hastanın VR ekranını doğru açıyla görmesini sağlayacaktır.

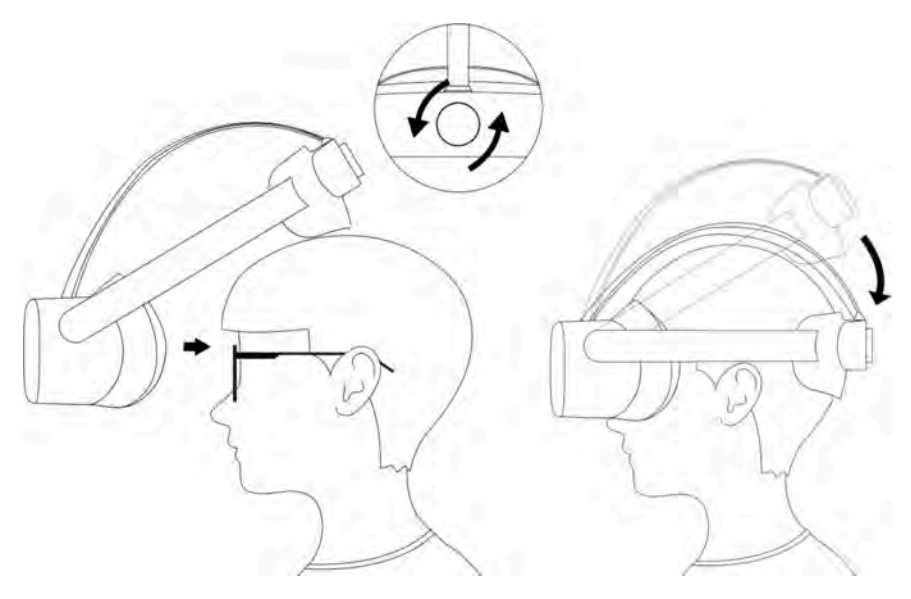

#### 6.5 VR başlığını ayarlama

VR Kulaklık açıldığında görünen ilk ekran. Cihaz bir Perimetri muayenesi yapmaya hazır önce yapılması gereken tek şey, WiFi simgesini (1) kullanarak VR Başlığını yerel ağınıza bağlamaktır. Bağlandıktan sonra VisionOne VR Uygulaması (3) başlatılabilir. İsterseniz, VisionOne VR Uygulamasını yayınla düğmesini (2) kullanarak bilgisayarınızın tarayıcısına yayınlayabileceğinizi unutmayın.

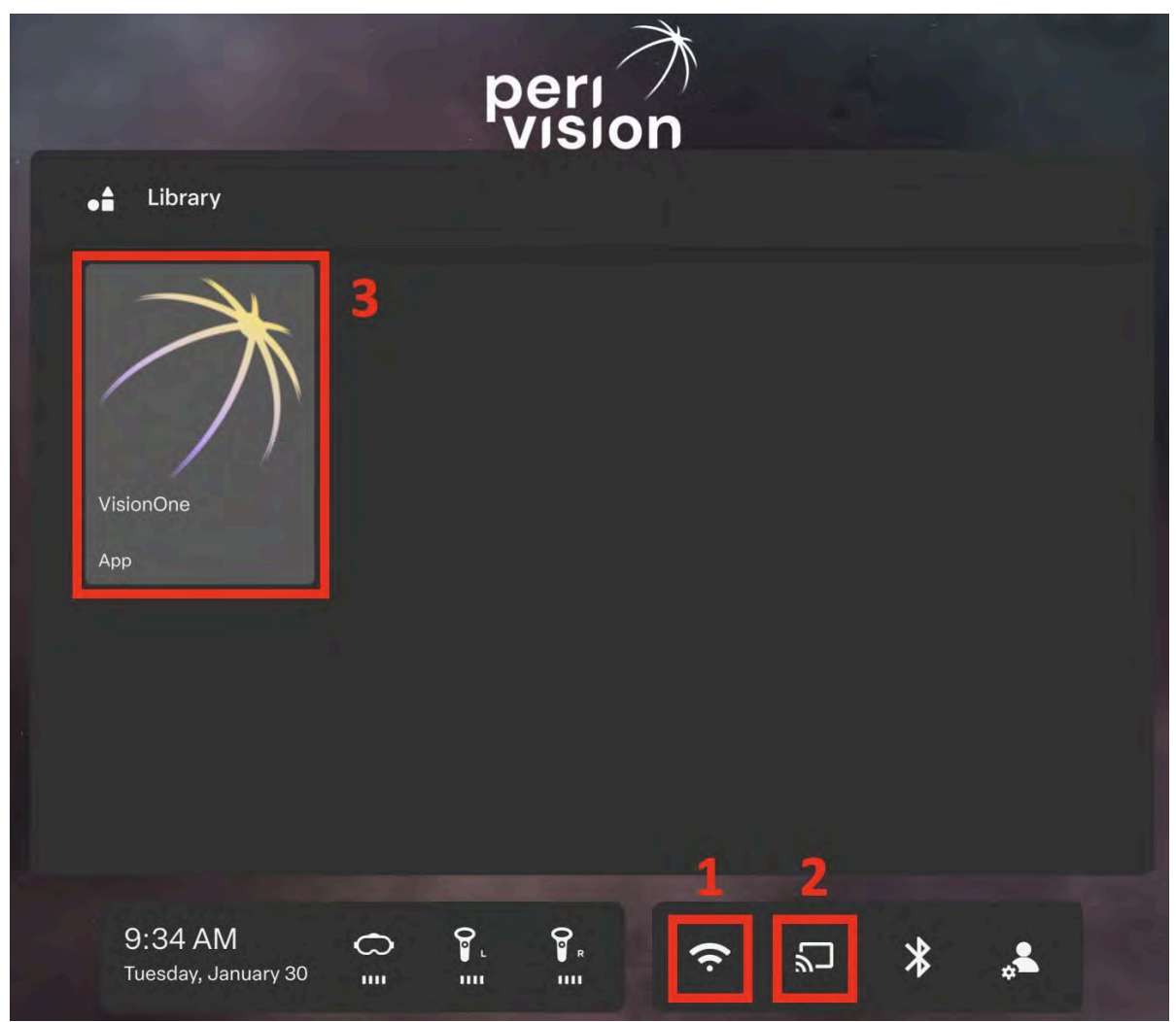

Şekil 3 (1) WiFi bağlantısı, (2) Ekran yayınlama seçeneği ve (3) VisionOne VR Uygulaması ile VR Ana Ekranı

#### 6.6 VisionOne VR Uygulamasından Çıkma

VisionOne'ın kalitesine ve istikrarına ciddi bir önem veriyoruz. Bununla birlikte, VR uygulamasının yanıt vermemesi söz konusu olabilir. Bu durumda ve VR uygulamasının kapatılması veya yeniden başlatılması gereken diğer durumlarda (güncelleme almak, bir Ağa bağlanmak vb.), lütfen kumanda kontrolörlerinden herhangi birindeki veya VR başlığının sağ tarafındaki **Pico Düğmesine** (3) **kısa basın.** Bu size VisionOne VR Uygulamasını devam ettirme, yeniden başlatıma veya çıkma seçeneği sunan bir iletişim kutusu açacaktır.

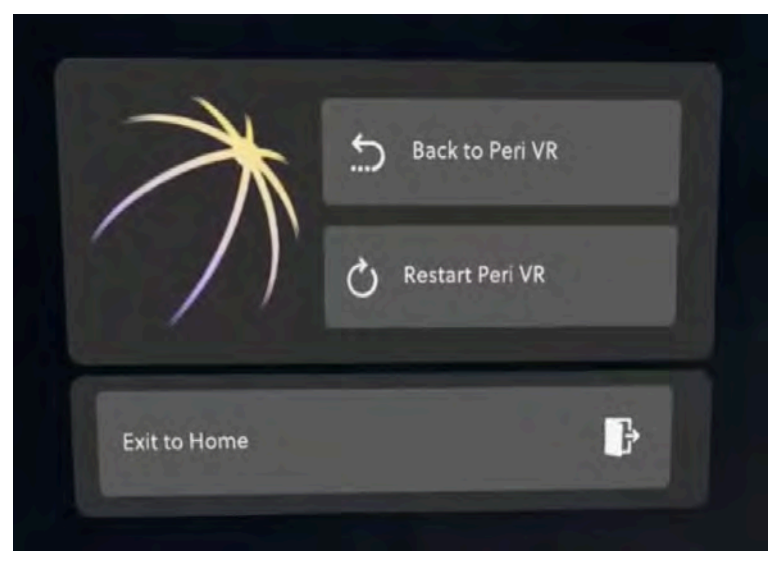

Şekil 4 VisionOne VR Uygulamasından çıkmak için pico düğmesine kısa basın

#### 6.7 3B görünümü kontrol etme

VR Ana Ekranı kullanıcının baş yönüne sabitlenmemiştir. Bu da kullanıcının içeriği ön tarafta değil, etrafındaki herhangi bir yönde görebileceği anlamına gelir. Kullanıcı başını çevirmek yerine, istediği yönde görüntülerken **pico düğmesine** (3) **uzun süre basabilir**. İçerik kullanıcının önünde yeniden konumlanacaktır.

#### 6.8 Perimetri Muayenesinin Gerçekleştirilmesi

Web Uygulaması VisionOne'da bir perimetri testinin yapılandırıldığını ve VisionOne VR Uygulamasının başlatıldığını varsayarsak, test VR Başlığında gösterilecektir:

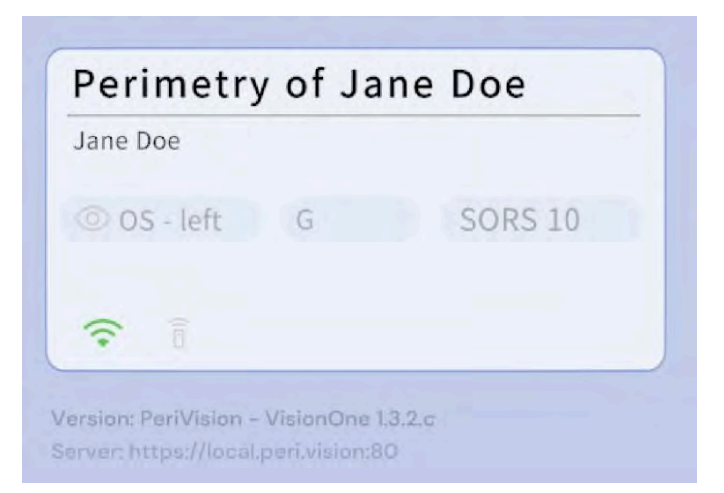

Cihaz artık hasta tarafından takılmaya hazırdır (Bu kritik bir adımdır. Bkz. Bölüm 6.4). Kullanım kolaylığı için hasta VR kontrol cihazlarındaki yanıt düğmelerinden herhangi birini (sağ veya sol tercihlerine bağlı olarak yanıt düğmeleri A, B, X, Y, Tetikleyicileri içerir). Hasta bir kez tıkladığında ve sesli rehber etkinleştirildiğinde, test hastaya göz izleme sabitleme kalibrasyonu (etkinleştirildiyse) ve Perimetri testinin kendisi boyunca rehberlik ederek başlayacaktır. Sesli rehber etkinleştirilmediğinde, göz izleme kalibrasyonu ve ardından Perimetri muayenesi hemen başlayacaktır.

Pico VR Başlığın bakış izleme sensörleri, yüz geometrisinden veya diğer faktörlerden bağımsız olarak bakış bilgilerini almak üzere kalibre edilmiş olsa da, Bakış İzleme Kalibrasyonumuz oluşabilecek herhangi bir bireysel kaymayı telafi etmeye yardımcı olur. Kalibrasyon ayrıca hastanın bakışını izlemenin mümkün olup olmadığını da belirleyecektir. Sensörlerin bakışı düzgün bir şekilde algılayamaması (örn. bazı gözlükler, göz kapağı, ...) veya hastanın yeşil artıyı yeterli fiksasyonla takip edememesi durumunda, bildirilen fiksasyon bilgileri bu durumda güvenilir olmayacağından bakış takibi otomatik olarak devre dışı bırakılacaktır. Hastanın kalibrasyon için üç deneme hakkı vardır.

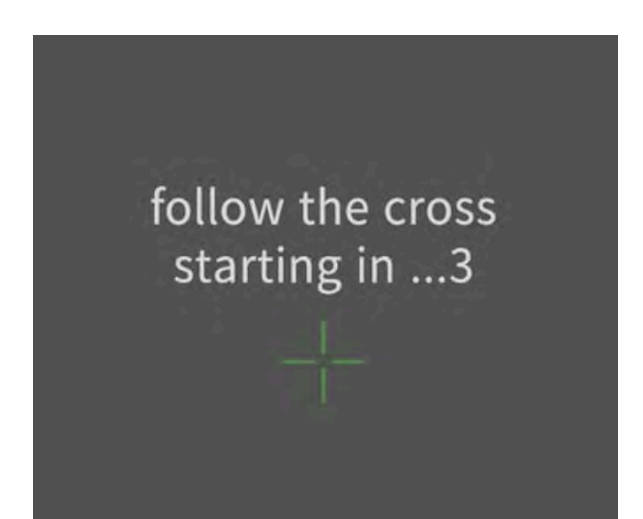

Şekil 5 Bakış İzleme Kalibrasyonu başlangıç görünümü. Hastadan yörüngesi üzerinde yeşil bir artı işaretini takip etmesi istenir

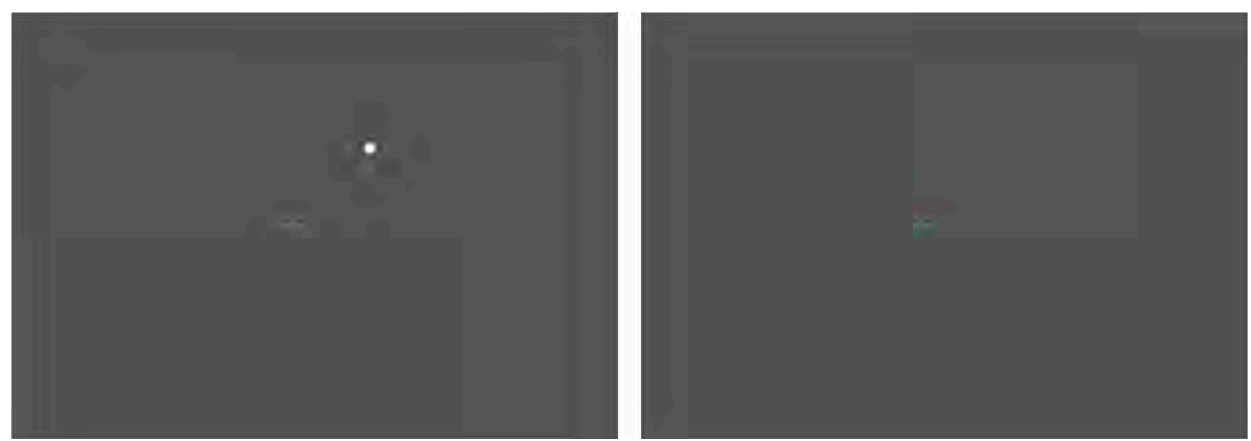

Şekil 6 Parlak bir uyaran (solda) ve daha sönük bir uyaran (sağda) ile perimetri incelemesi

Test tamamlandığında Hasta bu mesajı görecektir:

You have finished your test for the left eye. You can now remove the headset.

10 saniye sonra, VR otomatik olarak ilk mesaja geri dönecek, yeni bir test için bekleyecek veya zaten ayarlanmışsa bir sonrakini görüntüleyecektir.

| 💿 OD/OS - eye | pattern | strategy |
|---------------|---------|----------|
|               |         |          |

Şekil 7 VisionOne VR Uygulaması yeni bir testin atanmasını bekliyor

#### 6.9 VR Kulaklık temizleme talimatları

Göz izleme sistemini engelleyen kir olmadığından emin olmak için lenslerin etrafındaki siyah kenarı temizleyin.

Kulaklığı hastalar arasında standart hastane dezenfeksiyon solüsyonu ile dezenfekte edin. Hastanın yüzü ve başı ile temas eden parçaları bir temizlik ürünü ile silin ve/veya hijyen kapağını değiştirin.

#### 6.10 VR Kumandalarındaki pillerin değiştirilmesi

VR ana ekranı, iki VR kontrol cihazının pil seviyesini gösterir. Pilleri değiştirmek için, resimde gösterildiği gibi kapağı bastırın ve aşağı kaydırın. Her kumanda iki pil alır (1.5V AA tipi piller).

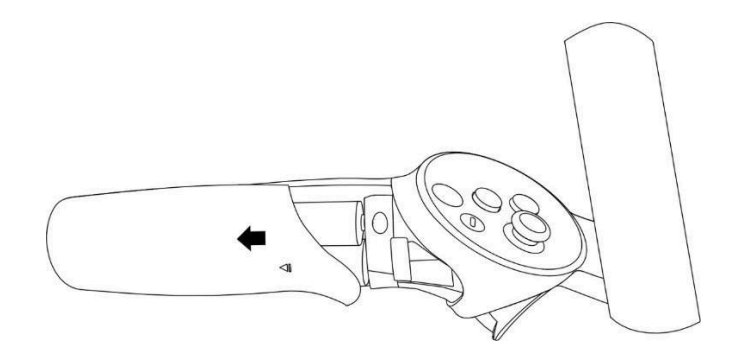

#### 7 Sözlük

#### 7.1 VisionOne

VisionOne web uygulaması ve VR uygulaması bir sistem olarak

#### 7.2 VisionOne Web Uygulaması

Hastaları ve Ölçümlerini yönetmek için web uygulaması

#### 7.3 VisionOne VR Uygulaması

görsel alan testleri için VR uygulaması

#### 7.4 Organizasyon

bir kliniği, hastaneyi veya tek bir sağlik kliniğini temsil eden bir kuruluş

#### 7.5 Kullanıcı

sisteme erişimi olan ve bir kuruluşa ait olan bir sağlık uzmanı, teknisyen veya hemşire

#### 7.6 Hasta

VR cihazında testi yapacak kişi

#### 7.7 Ölçüm

görme alanı testi

#### 7.8 Cihaz

VR cihazı

#### 7.9 SORS

Sıralı Optimize Edilmiş Yeniden Yapılandırma Stratejisi:

Standart otomatik perimetri (SAP) testi, doğası gereği yoğun zaman alan ve gürültülü bir süreçtir. Zamanla, hastanın yanıt güvenilirliği yorgunluk nedeniyle azalır. Bu nedenle, SAP test stratejilerinin amacı doğruluk ve hız arasındaki dengeyi optimize etmektir.

VisionOne, SAP testi için yapay zeka tabanlı yeni bir test stratejisi olan Sıralı Optimize Edilmiş Yeniden Yapılandırma Stratejisi (SORS) uygulamasını sunmaktadır. SORS, görsel alanların sınırlı sayıda ölçümden yeniden yapılandırılmasına, yani standart görsel alan testi sırasında ölçülen retinotopik noktalar arasındaki korelasyondan faydalanarak, daha az sayıda retinotopik noktanın test edilmesine olanak tanır. İlk eğitim aşamasında belirlenen, görme alanı tahmin hatalarını en etkili şekilde azaltan retinotopik noktalar gerçek test sırasında test edilir ve daha az bilgi taşıyan noktalar ya en son aşamada test edilir ya da bu noktalar test edilmeden bırakılır. Test edilmeyen noktalar SORS modeli tarafından tahmin edilir. SORS'un tanımlanması gereken tek ek parametresi test edilen nokta sayısıdır (aşama olarak da adlandırılır). G- paternin kullanıldığı varsayıldığında, SORS aşaması 4 ila 59 aralığında herhangi bir yerde seçilebilir [1].

#### 8 Referanslar

[1] S. Kucur ve R. Sznitman, "Sequentially optimized reconstruction strategy: Perimetri testi için bir meta strateji," PLOS ONE, cilt. 12, s. e0185049, 10 2017.